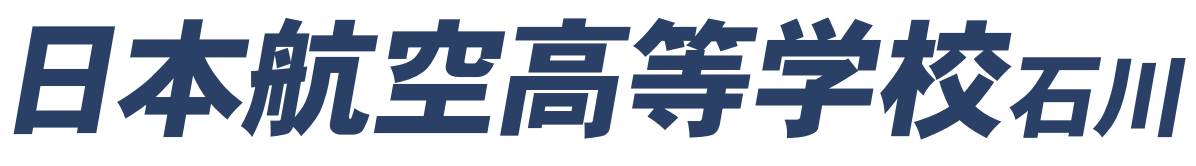

JAPAN AVIATION HIGH SCHOOL ISHIKAWA

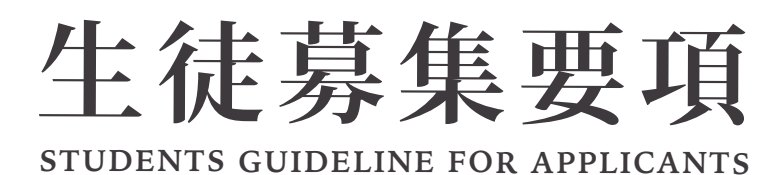

# 2025

# WEB出願ガイドブック

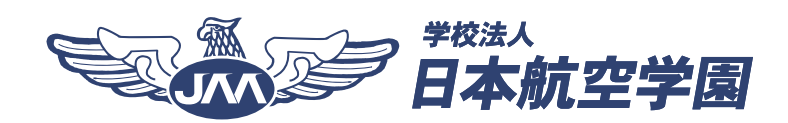

# 日本航空高等学校石川は WEB出願へ完全移行しています。

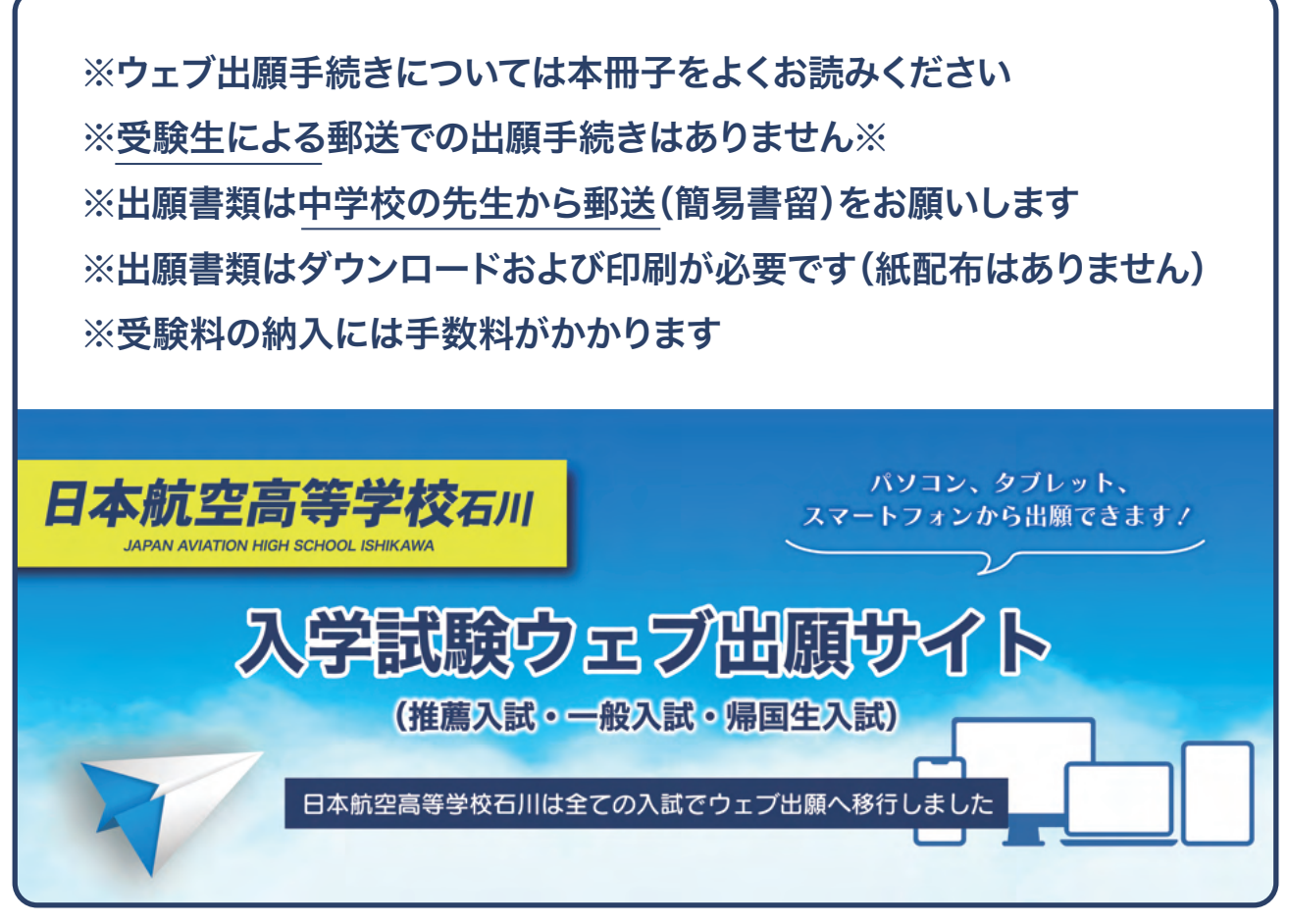

※推薦入試では志願者からの作文郵送が必要です

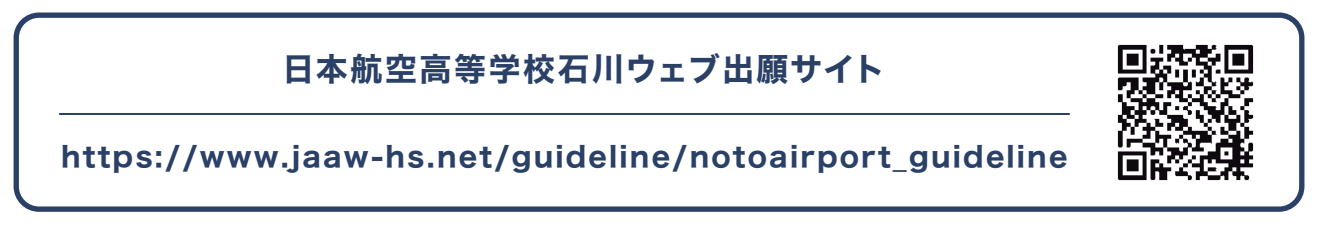

## ウェブ出願サイト(プラスシード)対応ブラウザ

Google Chrome<sup>®</sup>(グーグルクローム) Microsoft Edge<sup>®</sup>(マイクロソフトエッジ) Apple Safari<sup>®</sup>(サファリ)

※上記以外のブラウザおよび Internet Explorerは使用できません

# 生徒募集要項

STUDENTS GUIDELINE FOR APPLICANTS

# 2025

## WEB出願ガイドブック

## 目 次

| 募集学科・定員 / 試験種別・試験日程        | 3  |
|----------------------------|----|
| 受験会場 / オンライン推薦入試について       | 4  |
| 推薦入試 / 一般入試 / 出願手続き        | 5  |
| 出願上の注意 / 書類のダウンロード / 出願先 … | 6  |
| 学納金 / 奨学生制度                | 7  |
| 学校生活について(寮生活・通学方法)         | 8  |
| 奨学金・給付金など                  | 9  |
| WEB 出願ガイド TOP              | 11 |
| ウェブ出願完了までの流れ               | 12 |
| WEB 出願サイト新規登録・ログイン         | 13 |
| 入学試験へ出願する                  | 18 |
| 受験料の支払いについて                | 21 |
| 受験票のダウンロード・印刷              | 25 |
| 推薦入試 課題作文について              | 27 |
| 合格発表について                   | 28 |
| 合格後の手続きについて                | 29 |

## 募集学科・コース / 募集定員

| 学校名        | 学 科    | コース                        | ステージ                         | 定員    |
|------------|--------|----------------------------|------------------------------|-------|
|            |        | 航空工学コース                    | メカニックステージ                    |       |
| 口上社办主体公共工具 | it m 관 |                            | 普通科ステージ<br>パイロットステージ         | 200 名 |
| 日本航空局寺子校石川 | 加1 壬 科 | <ul> <li>普通科コース</li> </ul> | キャビンアテンダントステージ<br>情報 IT ステージ | (男・女) |
|            |        | 普通科コース                     | アスリート芸術ステージ                  |       |

※出願時には、①航空工学コース、②普通科コース、③普通科コース (アスリート芸術ステージ) から一つを選択してください

## 出願期間及び試験日時

| 試験種別   | 出願期間                  | 試験期日     | 合格発表     | 入学手続き締切日 | 試験時間                                                                                  |
|--------|-----------------------|----------|----------|----------|---------------------------------------------------------------------------------------|
| 推薦入試   | 12月9日(月)~<br>1月7日(火)  | 1月19日(日) | 1月23日(木) | 1月31日(金) | 受験生ごとに<br>午前 9:00~順次実施<br>※ <mark>事前に接続テスト</mark><br>を行ないます                           |
| 一般1期入試 | 1月17日(金)~<br>1月24日(金) | 1月31日(金) | 2月5日(水)  | 2月17日(月) | (会場受付)<br>午前8:30~<br>午前9:00<br>(試験時間)<br>(試験時間)                                       |
| 一般2期入試 | 2月13日(木)~<br>2月27日(木) | 3月1日(土)  | 3月4日(火)  | 3月11日(火) | <ul> <li>午後1:00</li> <li>*試験実施状況により</li> <li>試験終了時刻が前後</li> <li>する場合があります。</li> </ul> |

## 注意事項

- (1) 合格発表は全てウェブ出願サイト(プラスシード)にて行います。保護者宛(自宅) および中学校宛の 書面の郵送はありません。なお、お電話等によるお問い合わせには応じられません。
- (2) 入学手続きは所定の期間内に行ってください。期限をすぎますと、入学の意思がないものとして合格が 取り消される場合があります。また、一旦納入された入学金や出願書類等はお返しできません。
- (3) 一般1期入試を受験された方は、一般2期入試には出願できません。
- (4) 合格後の入学金延納制度はありません。

## 選考方法(試験内容)

| 試験種別 | 試験内容                             |
|------|----------------------------------|
| 推薦入試 | 書類選考・面接(作文は事前提出※400 字)           |
| 一般入試 | 国語(作文を含む※200 字)<br>数学・英語・面接・書類選考 |

| 試験種別   | 計略口  | 受験会場    |           |         |  |
|--------|------|---------|-----------|---------|--|
|        |      | 青梅      | 山梨        | 金沢      |  |
| 推薦入試   | 1/19 | 推薦入試におい | いて試験会場の選抜 | えはありません |  |
| 一般1期入試 | 1/31 | •       |           |         |  |
| 一般2期入試 | 3/1  | •       | •         |         |  |

#### 受験会場の選択

推薦入試は全てオンラインでの実施になります。試験会場の選択はありません。 なお、一般入試は会場での受験となりますので、受験希望会場を選択してください。

## オンライン推薦入試について

#### 事前準備(機器・環境)について

【使用機器類】

- ・カメラ付きパソコン
- ・カメラ、マイクは外部機器の使用もできます。
- ※使用機器はコンピュータ(PC)を推奨しますが、下記のアプリケーションをダウンロード後、使用に問題 がない場合のみ、タブレットやスマートフォンの使用を認めます。
- ただし、それらを使用する場合、着信や通知等で試験が中断される可能性があるため、使用にあたっては 試験に影響が無いよう必ず事前に設定して下さい。

#### 【オンライン受験環境】

- ・周囲に騒音等がなく、受験者本人の声が明瞭に聞き取れること。
- ・ビデオ通話が安定してできるインターネット環境があること。
- ・Wi-Fi または有線接続を推奨します。
- 【アプリケーションのダウンロード】
- ・試験当日に使用する端末に ZOOM 公式ホームページ(https://zoom.us/download)より 「ミーティング用 ZOOM クライアント」をダウンロードしてください。
- ・ダウンロード後、事前接続テスト実施日までに、各自で音声・マイク・映像を確認してください。 ※参考 ZOOM ミーティングテスト(http://zoom.us/test)

#### 試験当日までの流れ

#### 【事前接続テスト】

・メールにて事前接続テスト及び試験日の案内があります。試験日前週の別途指定する日に午前9:00~
 正午の時間帯において順次接続テストを行ないます。
 ※接続テスト日はあらためてお知らせします。
 ※本校からの試験案内で使用するメール(jaa-ntq-ex@jaaw.ac.jp)の受信許可設定をお願いします。
 ※試験当日と同じ場所、環境でテストを行って下さい。また、接続テストは原則本人が参加してください。
 【試験当日】

・推薦入試当日に受験票を準備の上、事前接続テストで案内した時間帯に接続して、面接を行います。

・作文(400字)用紙は、出願後にウェブ出願サイトよりダウンロードし、作成後に送付してください。

#### 推薦入試(専願)出願資格

学校長推薦 ( 2025 年 3 月中学校卒業見込みで、心身共に健康かつ以下の条件を全て満たしている者 )

- (1) 中学校の推薦基準を満たす者。(中学校長が推薦する者) ※詳細は中学校にご確認ください。
- (2) 本校専願(単願) であること。(合格した場合には必ず入学する者)

自己推薦 (学校長推薦に該当しない場合で、次の条件に該当している者)

- (1) 本校に入学したい意思、熱意および本校入学後の学校生活への意欲が顕著な者。
- (2) 学校長推薦制度が利用できない場合(私立中学校から受験する場合など)において、学校長推薦の基準を満たしていると同等であると判断される場合。
- (3) 本校専願(単願) であること(合格した場合には必ず入学する者)
- (4) 中学校既卒者(過年生)は、自己推薦で推薦入試を受けることができます。本校が実施する日本航空 高等学校模擬試験(全3回)において、推薦入試出願に際した成績基準に達した者。

#### 一般入試(專願·併願)出願資格

1期/2期 (2025年3月中学校卒業見込みまたは既に中学校を卒業した者)

- (1) 一般入試では専願での受験に加えて併願での受験が可能です。
- (2) 一般2期入試は、推薦入試および一般1期入試の実施状況等により、実施しない場合があります。この 場合は本校ウェブサイトなどにより告知いたします。

## 志願者が行う手続き

- ① ウェブ出願サイト (プラスシード) からのウェブ出願
- ② 受験料の納入(プラスシード) 17,000 円 ※別途納入手数料がかかります
- ③ 受験票のダウンロードおよび印刷(添付の「志願情報確認書」を先生に提出し確認を受けてください)
- ④ 課題作文の作成および中学校の先生への提出(志願者による本校への直接郵送も可)※簡易書留 ※課題作文のダウンロードおよび作成は推薦入試のみです

## 中学校の先生から送付いただく書類

- ① 中学校生徒調査票(本校指定のもの)
- ② 推薦書(学校長推薦または自己推薦のいずれか)※推薦入試のみ
- ③ 定期健康調査票(航空系の職業を希望する者で色覚異常が認められる方は事前にご相談ください)
- ④ 課題作文 ※推薦入試のみ
   (課題作文は志願者からの直接の郵送(簡易書留)も可とします。その場合は中学校からの郵送書類は
   ①~③の3点となります。)
  - ※上記書類は全て本校ウェブ出願サイトよりダウンロードをお願いします

## 出願上の注意事項

#### 推薦入試 一般入試

- (1) 郵送による出願は簡易書留にて送付し、出願期間内に各キャンパスの入学事務局へ必着とします。※書留・レターパックプラスでの郵送も可
- (2) 出願書類は一括して送付をお願いします。一旦提出した書類及び納入された受験料は、いかなる理由が あってもお返しできません。※推薦入試課題作文のみ別送(志願者からの直接郵送)も可
- (3) 出願手続きには全て本校所定の書類を使用してください。(所定のもの以外は無効となります)
- (4) 出願書類に手書きで直接記入する場合には黒のボールペンを使用し、文字は楷書体、数字は算用数字を 用いてください。
- (5) 出願書類はダウンロード後、必ず A4 サイズに印刷のうえ送付してください。
- (6) 出願書類を送付する際には、必ず出願用封筒に住所、氏名(または中学校名)を記載してください。 ※書類郵送用宛名シートのダウンロードもできます
- (7) 出願フォーム内(プラスシード)でオンライン推薦入試への同意が必要です。※推薦入試のみ

## ダウンロード版の使用方法

- (1) 必要書類を本校ウェブサイトよりダウンロードしてください。
- ●トップページ→ ●入学関係書類→ ●キャンパス選択→ ●必要書類を選択→ ●ダウンロード
- (2) 出力する用紙の種類(紙質)は問いません。ただし無地無色(白色)のものを使用してください。
- (3) 必要に応じてエクセル形式、ワード形式、PDF 形式が選択できます。
- (4) 必ず A4 サイズに印刷して一括での送付をお願いします。

## 出願先(書類送付先)

日本航空高等学校石川 (東京都青梅キャンパス) 〒198-0052 東京都青梅市長淵2丁目590番地 日本航空高等学校石川 入学事務局 宛

受験料を窓口において現金で納入いただくことも可能です。

●入学事務局(窓口受付時間)月曜日~金曜日(祝祭日年末年始を除く)午前9時から午後5時まで ※持ち込みされる場合の事前連絡は必要ありません。

#### 出願書類ダウンロード

以下の URL よりダウンロードしてください (ダウンロード可能期間:2024年11月上旬~)

https://www.jaaw-hs.net/guideline/notoairport\_guideline

Q

航空石川 出願書類

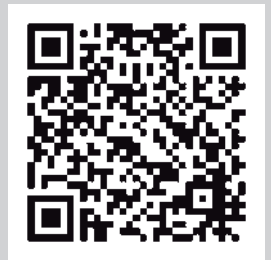

## 学納金

|           | 納入金       |
|-----------|-----------|
| 入学金       | 150,000 円 |
| 施設設備費(年額) | 180,000 円 |
| 授業料(年額)   | 396,000 円 |

- (注)●学費、寮費、食費、各諸経費は年間で3期に分けての納入となります。1期分を指定日までに、2期 分を7月に、3期分は12月の納入になります。
  - ●パイロットステージでは2年次よりフライト実習を実施するため、飛行訓練費が必要となります。
     ●制服、教科書等の学用品、生徒会費、修学旅行積立金等は別途納入になります。
  - 納入金についてはコース、ステージにより異なります。詳細については入学希望キャンパスの事務局 までお問い合わせください。

### 学業奨学生制度

人物・学力共に他の模範となる優秀な生徒に対して、在籍中にかかる諸経費に相応する奨学金を支援する制度で、 模擬試験での点数をもとに推薦入試での選考の上決定します。選考基準は以下の通りとなります。

〈学業奨学生制度の概要〉

- (1) 人 数 若干名
- (2) 出願基準 下記の基準を全て満たす者
   ①本校の模擬試験を受験して成績優秀と認められ、対象となる通知を受けた者。
   ※模擬試験は全3回中の最も高得点であった成績を採用して選考します。
   ②推薦入学試験において中学校長が推薦する(自己推薦は除く)本校を専願とする者。
- (3) 選考方法 全3回の模擬試験を1回以上受験(複数回受験可)、最も優秀な成績をもとに模擬試験 終了後に内定を通知します。内定者の推薦入試合格をもって決定とします。
   ※出願期日、試験日、出願書類等は推薦入学試験に準じます。
- (4)給付額 奨学生A:年額36万円/月あたり3万円(3年間合計108万円)
   奨学生B:年額24万円/月あたり2万円(3年間合計72万円)

## クラブ奨学生制度

- ① クラブ技能優秀者に対し、入学時および在籍中にかかる諸経費に相応する奨学金を支援する制度です。
- ② 学業の評定が本校が定める基準に達していること
- ③ 学校生活面において他の生徒の模範となること。
- ④ 中学校長の推薦書が必要となります。(本校単願受験者のみを対象としています)
- ⑤ 本校が実施する日本航空高等学校 模擬試験を少なくとも1回受験していること。

※ クラブごとの対象人数についてはお問い合せください。ただし野球部については5名以内とします。

⑥ クラブ奨学生選考をご希望の方は広報募集部までお問い合せください。

## 学校生活について

#### 寮生活の場合

生徒寮は全て学校敷地内にあり、入寮希望者は必ず入寮することができます。

各部屋には冷暖房を完備し、学習机および椅子、ベッド、ロッカーなどを設置しており、寮内では Wi-Fi に 接続することができます。

また、食品や文房具、生活必需品などは寮内のコンビニエンスストアで購入できます。さらに寮内レストランでは土日祝日も食事提供を行っており、生徒による食事の手配は一切必要ありません。

●寮生は休日の外出および月1回の外泊ができます。

●寮担当教諭が 24 時間体制で勤務しています。また、通院送迎も実施しています。

入寮費、寮費、寮施設費、食費(3食分)は以下の通りです。(2024年度実績)

|             | 納入金      |
|-------------|----------|
| 入寮費(入学時のみ)  | 50,000 円 |
| 寮費・寮施設費(月額) | 25,000 円 |
| 食費(月額)      | 58,500円  |

※寮費・寮施設費には光熱費が含まれています

## 通学する場合

●昼食は学内レストラン利用の給食制です。

●通学に便利なスクールバスを複数ルートで運行しており、希望者は無料で利用することができます。 (各ルート登校時1便 / 下校時2便)

〈スクールバス運行ルート〉(2024年度実績)

●JR 青梅線 河辺(かべ)駅南□ルート

・東京都心方面から通学する場合には JR 中央線直通または JR 立川駅より青梅線乗り換え(約30分) ・八王子・埼玉方面(八高線沿線)から通学する場合には JR 拝島駅乗り換え(約13分)

※スクールバスの乗降場所は生徒の希望を考慮して毎年見直しています ※入学前にスクールバス利用者説明会を実施します ※ご不明な点はお問い合せください

## 奨学金・給付金・支援制度

経済的負担を軽減し安心して教育を受けられるよう、国または各都道府県により、各種奨学金及び支援制度が 設けられています。

#### ■高等学校就学支援金制度

本制度は、授業料に充てるための就学支援金を支給することにより、高等学校等における教育に係る経済的負担の軽減を図り、教育の実質的な機会均等に寄与することを目的としています。ただし世帯年収で910万円程度以上の場合には支給がありません。

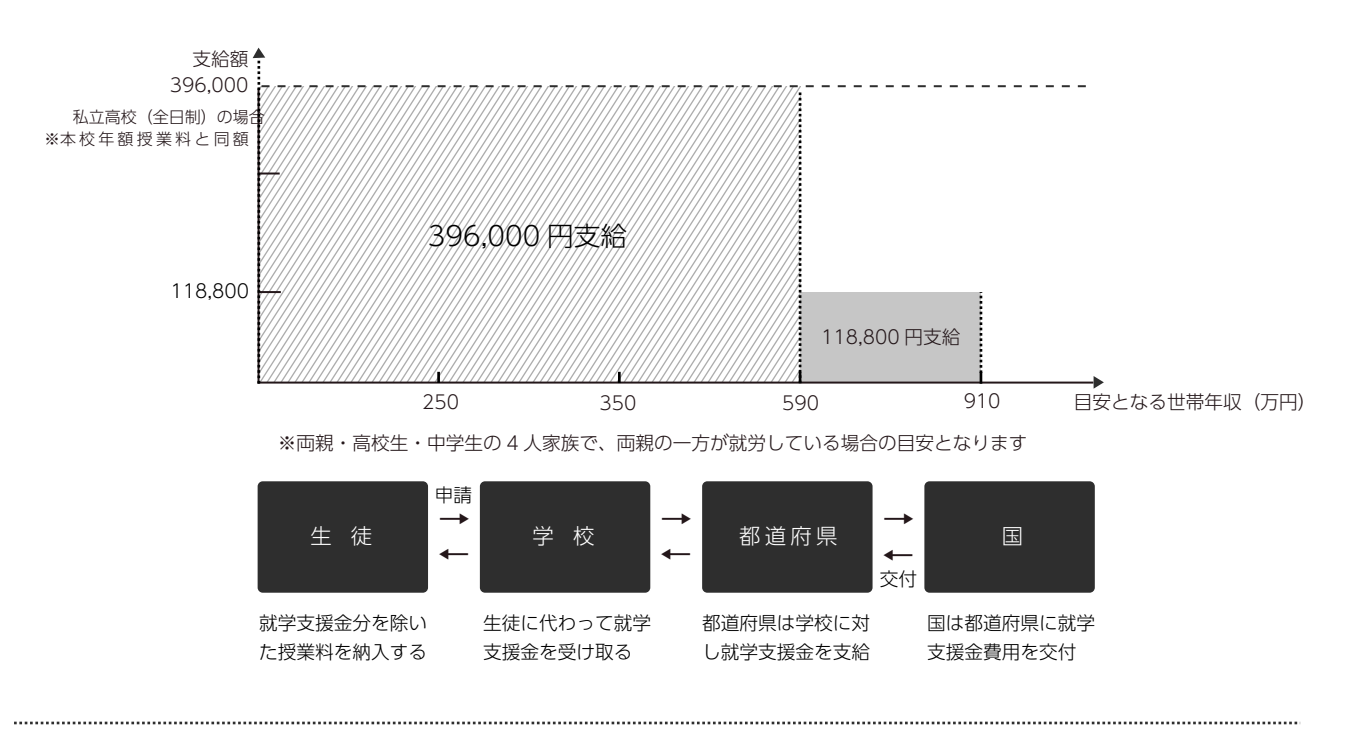

## ▋授業料減免補助金

〈石川県私立高等学校授業料軽減補助金〉\*\*保護者が石川県内に住所を有する場合 石川県内の私立高等学校に通う生徒保護者の経済的負担を軽減するために、授業料の一部を助成する石川県 独自の制度です。

#### ▋東京都私立高等学校等授業料軽減助成金事業

東京都内に住所を有し、私立高等学校等に通う生徒保護者の経済的負担を軽減するために授業料の一部を助成す る制度です。※本校に進学した場合も制度の対象となります。

> お問い合わせ先:東京都私学就学支援金センター 授業料軽減助成金担当 TEL:03-5206-7925

## ■私立高等学校等奨学給付金

本制度は生徒が安心して教育を受けられるよう、授業料以外の教育費負担軽減のため、高校生がいる低所得世帯 に支援を行う制度です。国の支給基準は下記のとおりですが、都道府県ごとに制度内容は異なりますので、支給 要件、給付額、手続方法などについては文部科学省ホームページ「高校生等奨学給付金のお問い合わせ先一覧」 からお住まいの都道府県窓口にお問い合せください。

<sup>※</sup>授業料以外の教育費とは、教科書費、教材費、学用品費、通学用品費、教科外活動費、生徒会費、雄飛会費、入学時学用品費、 修学旅行積立金等になります。

| 世帯区分 |                                                                                                    | 対象経費               | 給付額(年額)          |
|------|----------------------------------------------------------------------------------------------------|--------------------|------------------|
| ア    | 生活保護世帯の高校生等(イ、ウを除く)                                                                                                    |                    | 1 人あたり 52,600 円  |
| イ    | 道府県民税所得割及び市町村民税所得割が<br>非課税の世帯の第 1 子の高校生等<br>(ア、ウを除く)                                                                                   |                    | 1 人あたり 134,600 円 |
| Ċ    | 道府県民税所得割及び市町村民税所得割が<br>非課税の世帯に扶養されている兄弟姉妹で<br>2人目以降の高校生等及び当該世帯に扶養<br>されている高校生等以外に15歳(中学生を<br>除く)以上23歳未満の扶養されている兄弟<br>姉妹がいる高校生等(ア、イを除く) | 授美科以外の教育に<br>必要な経費 | 1 人あたり 152,000 円 |

※保護者等が現住所を有する都道府県が窓口となります。

## ■就学費支援制度

(1) 奨学金について 奨学金に関するお問合わせは、下記窓口までお願い致します。
 (育英奨学金貸与)
 ●日本航空高等学校石川 教務課 奨学金担当 TEL.0428-27-0083

#### ●予約採用について

中学校在学中より奨学金を申し込み、採用候補生として決定するものです。ご希望の方は在籍する中学校で担当 の先生まで相談してください。手続きが完了し採用が決定している方は、入学後すみやかに必要な書類を各キャ ンパス教務課奨学金担当係まで提出してください。

### ●本校入学後の申し込み

奨学金を希望する生徒を対象に、保護者の住所を有する都道府県や、その所管する公益法人による奨学金事業の ご案内をしています。事業内容、奨学金を受けるための条件、貸与額、申請方法などは各都道府県の指定のもの に基づきます。

※本ページの制度は変更となることがあります。詳細は管轄の窓口までお問い合わせください。

## WEB出願ガイドブック

## ウェブ出願完了までの流れ

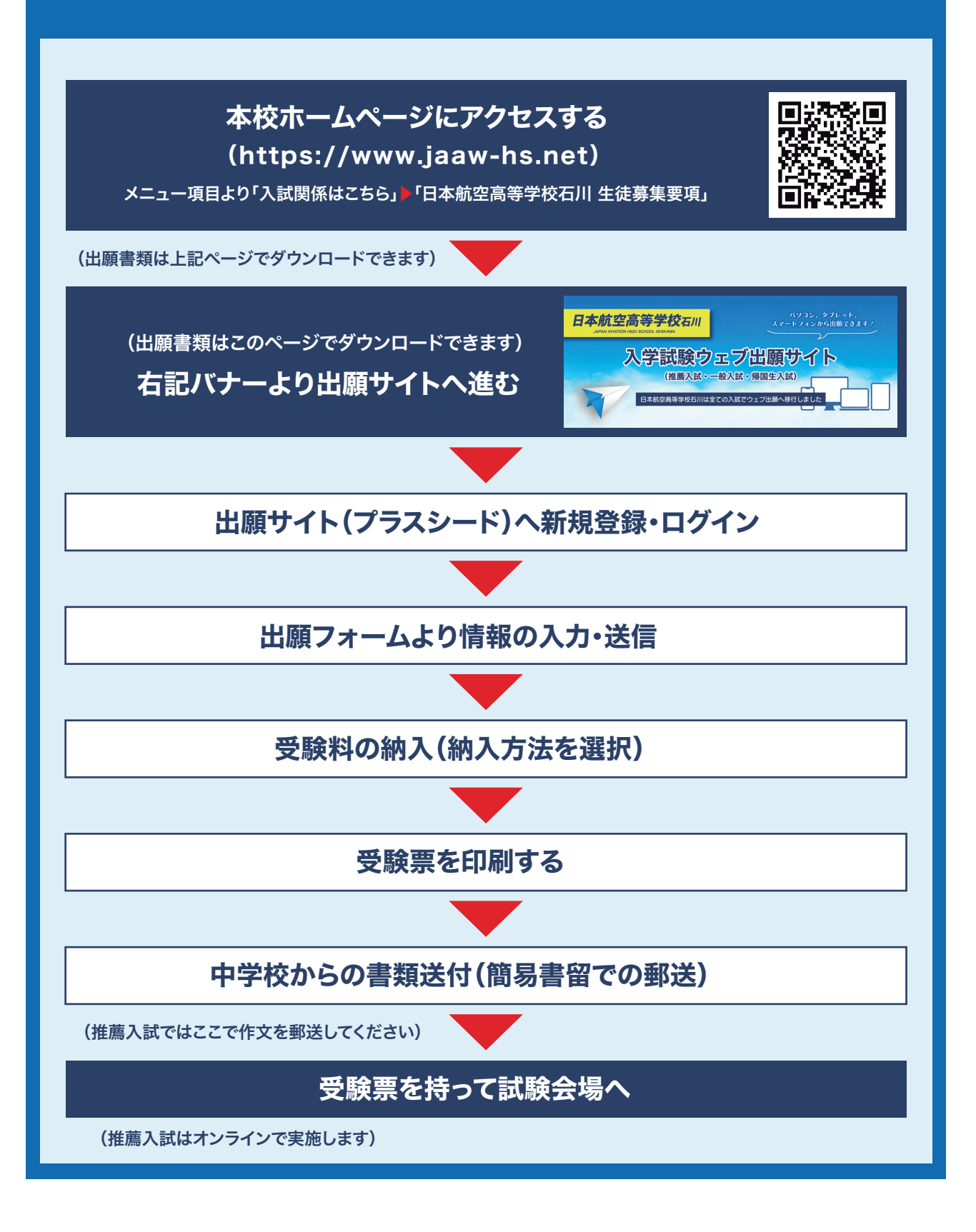

## 1-1.出願サイト(プラスシード)への新規登録・ログイン

## 【PLUS SEED (プラスシード)への新規登録・ログイン】

- ①本校(日本航空高等学校石川)ホームページ内の「入試関係はこちら」より、日本航空高等学校石川生徒募集要項ページに入り、さらにページ内のリンク(下記画像参照)よりウェブ出願サイト「プラスシード」へアクセスしてください。
- ②次にプラスシードの新規ユーザー登録画面より必要事項を入力してユーザー登録を行います。
- ※ユーザ登録にはメールアドレスが必要です。このメールアドレスは推薦入試のウェブ面談でも使用します ので、間違いのないよう正しく登録してください。
- ※本校ホームページは3校(石川・山梨・北海道)共通です。ただしウェブ出願ページ(プラスシード)は 3校で異なりますのでご注意ください。

## https://www.jaaw-hs.net/guideline/notoairport\_guideline

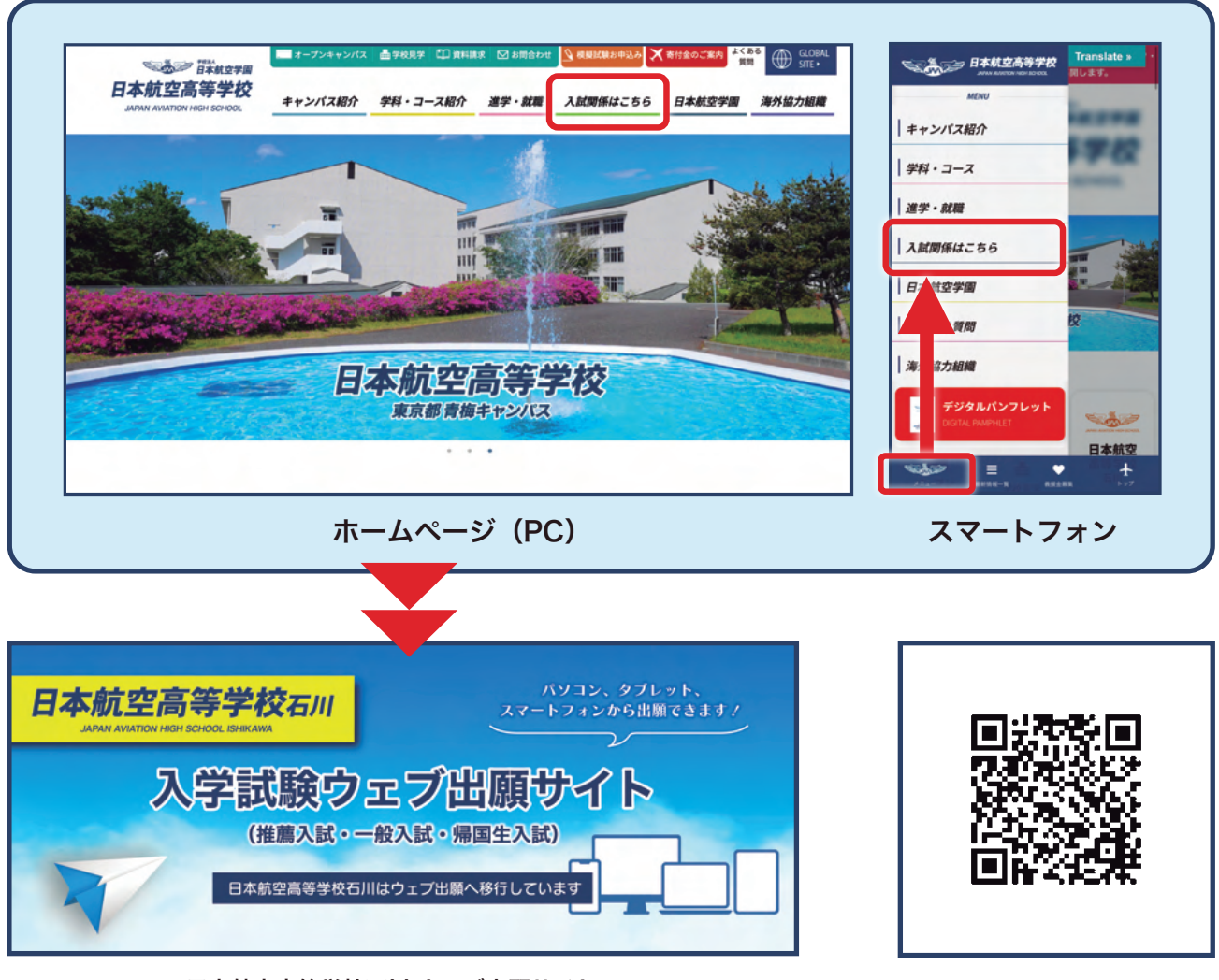

日本航空高等学校石川 ウェブ出願サイトへ

二次元コードはこちら

## 【新規マイページ登録・ログインの手順】

新規登録の際はウェブ出願サイトのホーム画面より、「マイページ新規登録」をクリックしてください。
①入力欄にメールアドレスを入れて送信ボタンを押してください。
②入力したメールアドレスへ自動的に返信メールが届きます。
③届いたメールの本文中にある URLリンクより本登録を行ってください。

## 【既に登録済みの方】

既に登録済みの方はホーム画面より、「**プラスシードヘログイン**」をクリックしてください。

①ログイン画面でメールアドレスとご自身で登録したパスワードを入れて送信ボタンを押してください。

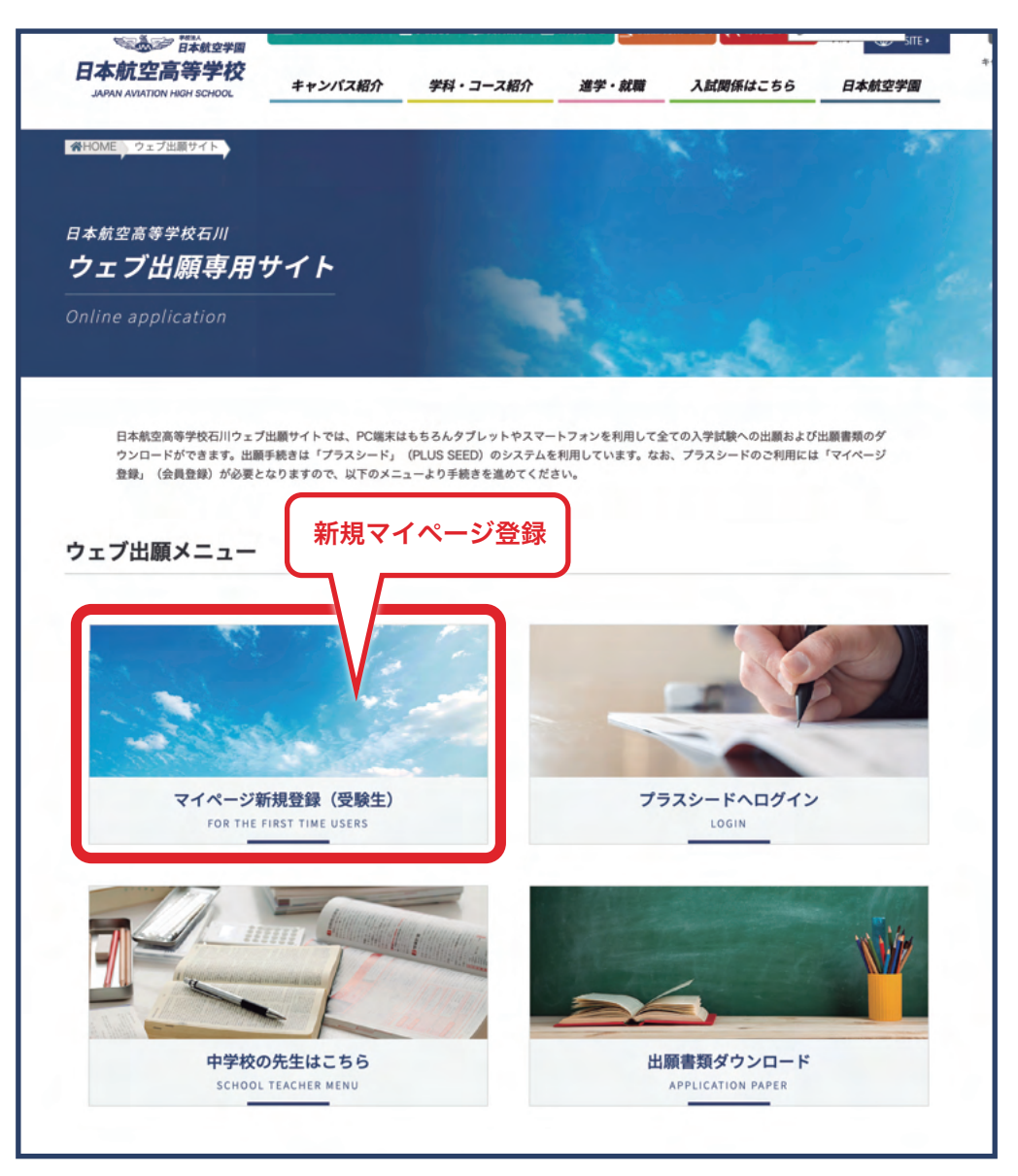

ウェブ出願サイト(ホーム画面)

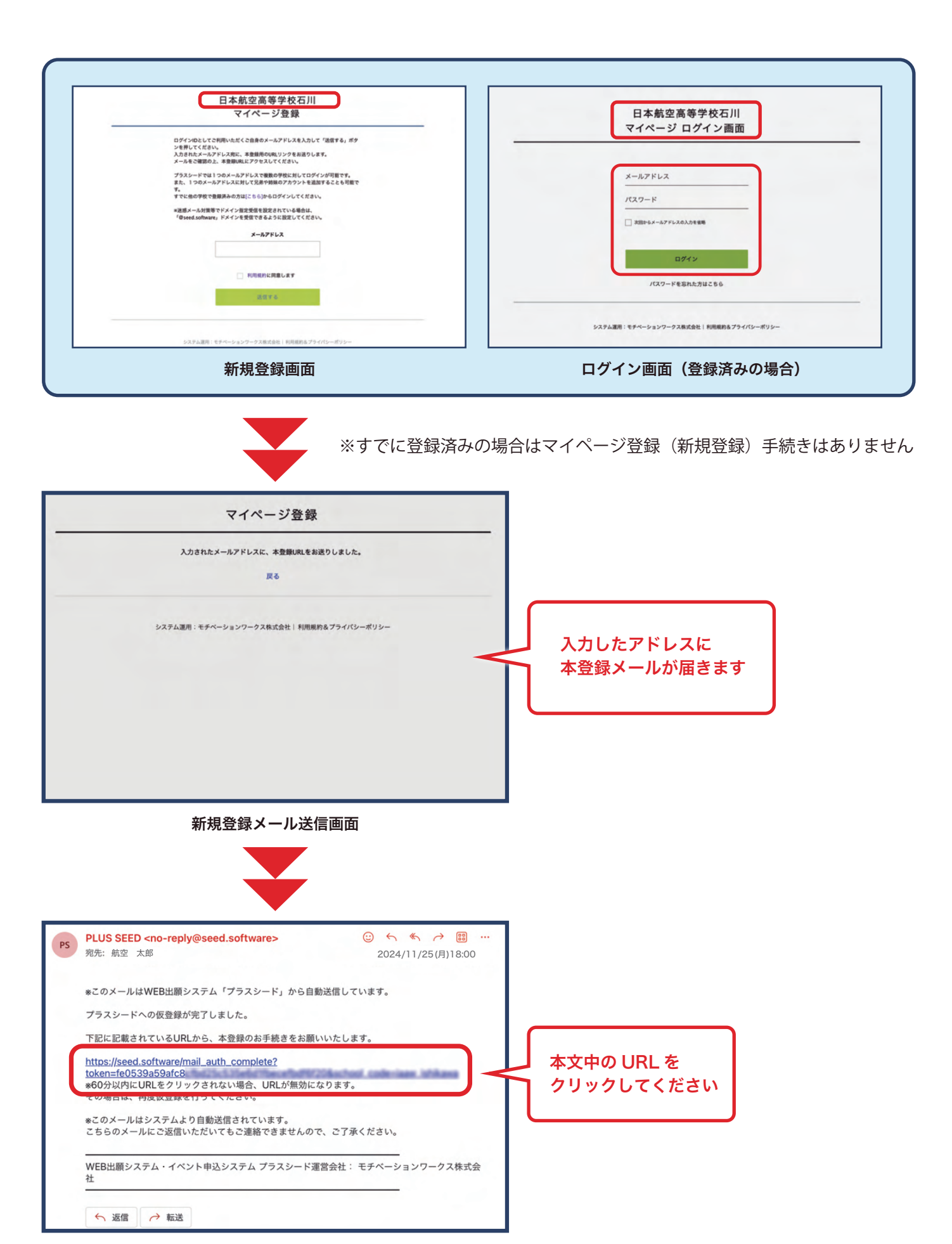

受信メール画面 (メールソフトにより異なります)

メールソフトで「ドメイン指定受信許可」を設定している場合には、プラスシードからの返信メールが届きません。 「<mark>@seed.software</mark>」からのメールが受信できるように設定をお願いします。

## 【メール認証の完了】

 ①上記「受信メール画面」で URL をクリックすると メール認証が完了します。(右図参照)
 ②続いて画面内の案内にしたがって本登録へ進みます。
 ③本登録では必要事項を全て入力してください。

※ここで入力する情報が出願時に使用されますので、 正しく入力してください

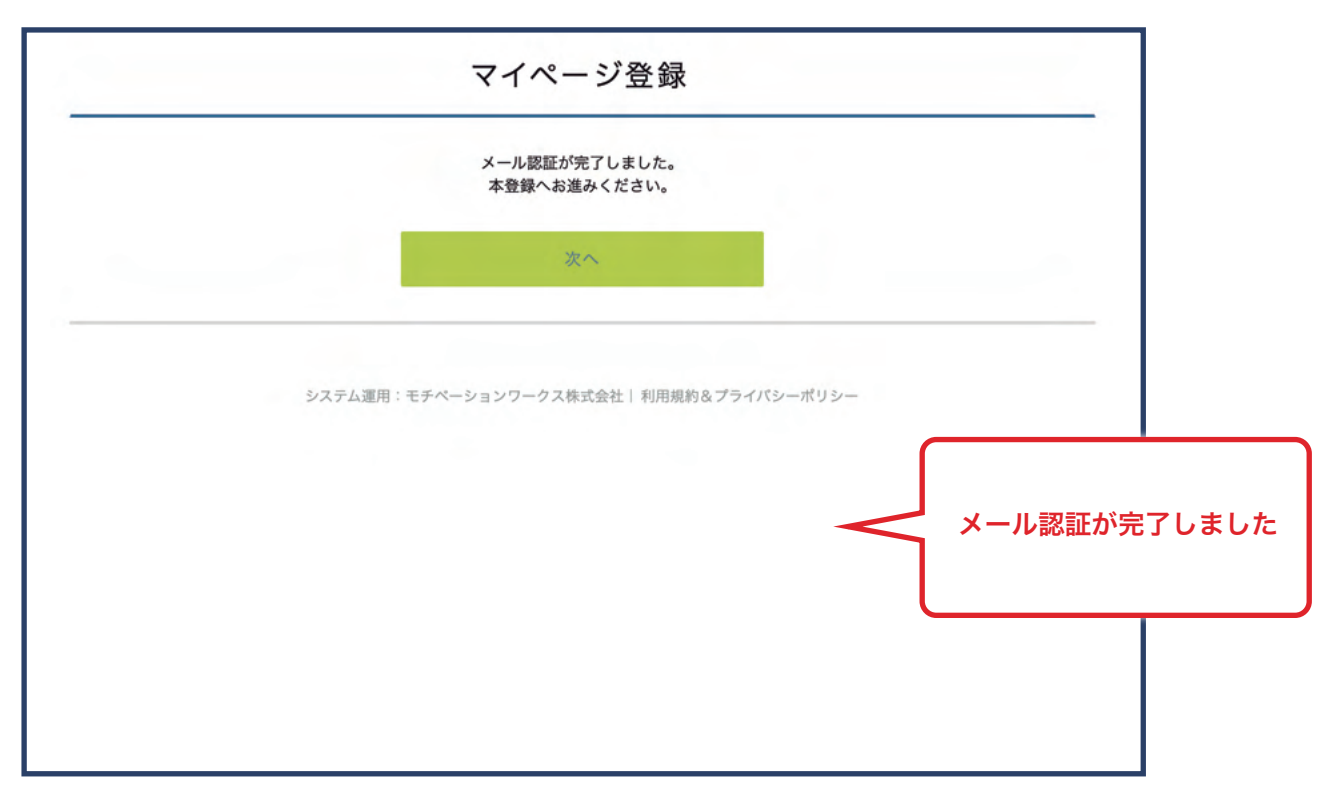

メール認証完了画面

## 1-1.出願サイト(プラスシード)へ新規登録・ログイン(前ページのつづき)

## 【本登録(マイページ登録)作業】

①マイページ登録では次の情報が必要です。

- ・受験生氏名(姓)
- ・受験生氏名(名)
- ・ふりがな(姓)
- ・ふりがな(名)
- ・性別
- ·生年月日(和暦)
- ・メールアドレス (メール認証時に登録済み)
- ・パスワード(半角英数文字8字以上)
- ・中学校名

なお、パスワードはプラスシードへのログイン毎に必要に なりますので、忘れないように注意してください。 自分の中学校が都道府県一覧に無い場合は「**中学校名**」欄で 「上記以外」を選択して学校名を直接入力してください。

 ②全ての情報を入力した後、最後に「登録する」ボタンを クリックしてください。(右図赤枠参照)
 正しく登録が完了した場合には画面が切り替わり、画面 内に「登録が完了しました」と表示されます。

| *保護者ではなく受<br>*氏名には常用3                                      | 験生の情報を入力ください<br>『字を使用してください |
|------------------------------------------------------------|-----------------------------|
| 受験生氏名(姓) 🙁                                                 | 受験生氏名(名) 🗶                  |
| 航空                                                         | 太郎                          |
| ※氏名には常用濃字を使用してください<br>ふりがな(姓) ★                            | ふりがな(名) 💌                   |
| こうくう                                                       | たろう                         |
| メールアドレス(ログイン時に使用)<br>info-opencampus@jaaw.ac.jp<br>パスワード = | (半角英数8文字以上)                 |
| パスワード (確認用) 🔺                                              |                             |
| 中学校名 •<br>石川県                                              | :銀する                        |

マイページ登録画面

## 1 注意事項

登録が完了しない場合はエラー箇所が<mark>赤字</mark>で表示されますので、修正または入力を行ってください。

## 2-1.入学試験に出願する

#### 【出願する入試を選択する】

①プラスシードに登録が完了したアカウントでログインし、ウェブ出願サイト(下左図参照)画面である ことを確認してください。

②**画面左に表示されたメニューバー**から「入試日程一覧」をクリックして入試日程を表示します。(下右図)

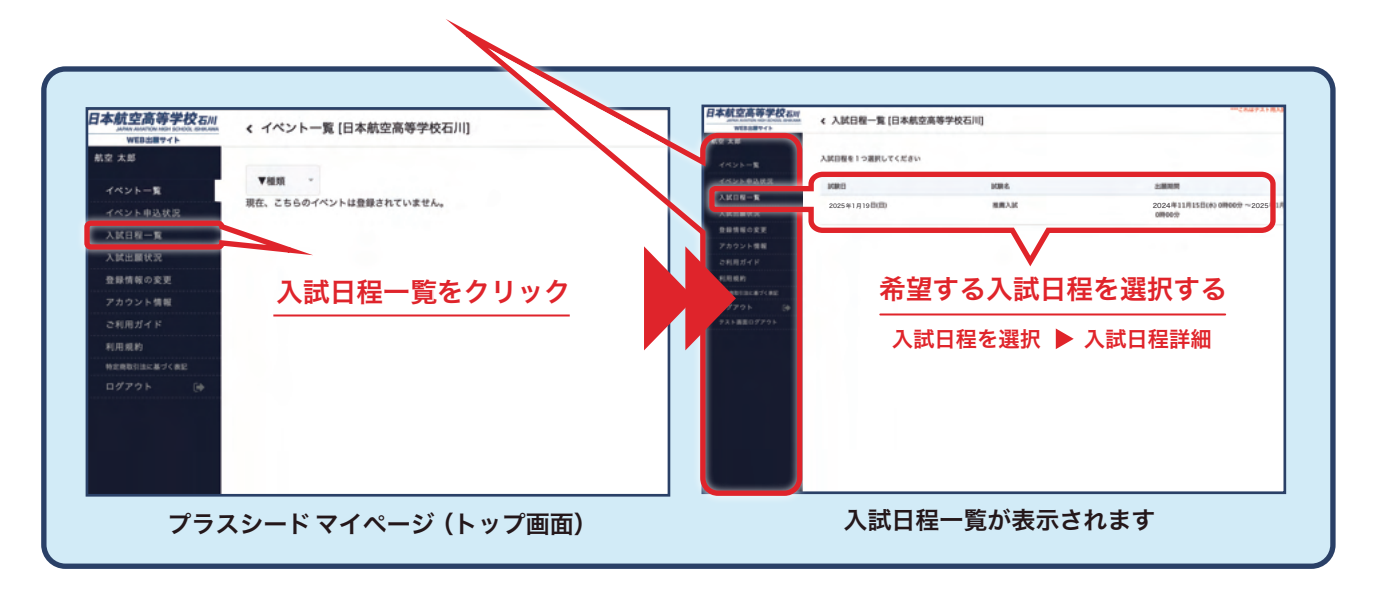

#### 【選択した入試へ出願する】

①上記右画面「入試日程一覧」から選択した入試日程より、生徒募集要項・出願手順などの詳細を確認して ください。

※注意事項など全ての記載をお読みください

②内容に不明な点がなければ、最後に画面最下部にある 出願内容の確認 ボタンをクリックしてください。

| 日本航空高等学校石川   | 《入試日程一覧 - | 日程詳細                                                                                                    |
|--------------|-----------|----------------------------------------------------------------------------------------------------|
| 航空 太郎        |           | (https://www.jaaw-hs.net/guideline/notoairport_guideline)                                                                                                    |
| イベント一覧       |           | 上記出願書類をダウンロードし、必ず無地白色用紙に(A4サイズ)にプリントした上で「簡易書留」にて出願用<br>てください。                                                                                                    |
| イベント申込状況     | その物       | 【由学校の年生から原送が込展を実施】                                                                                                    |
| 入試日程一覧       |           | (1)推薦書または自己推薦書 (どちらか)                                                                                                    |
| 入試出顧状況       |           | *学校推薦<br>※自己推薦の場合には「自己推薦書」の記載は受験生が行ってください                                                                                                    |
| 登録情報の変更      |           | (2)生徒調査票<br>(2)健康運査票                                                                                                    |
| アカウント情報      |           |                                                                                                    |
| ご利用ガイド       |           | 【出願書類述付先】<br>〒198-0052                                                                                                    |
| 利用規約         |           | 東京都青梅市長淵2丁目590番地                                                                                                    |
| 特定商取引法に基づく表記 |           | 入学事務局 宛                                                                                                    |
| ログアウト 🕞      |           | 送付に便利な宛名シートをご利用いただけます。                                                                                                    |
| テスト画面ログアウト   |           | <ul> <li>(ダウンロード後にA4サイズで印刷し、送付用の〔角2サイズ封慎〕(A4サイズ用紙を折らずに対入できる封算<br/>ください)<br/>mR名シートの利用は必須ではありません。</li> <li>●児名シートグウンロード</li> <li>(https://www.iaaw-hs.net/wo/wo-content/uoloads/2023/11/6f22086a1826f2b4cf82ba1ec18def80</li> </ul> |
|              | 添付ファイル    | ■生徒調查書2024.xlsx ■ 用票票2024.docx 12 定的信息需要需2024.pdf                                                                                                    |
|              | -1 -1     | 一覧へ 出意内容の確認                                                                                                    |
|              |           | 、<br>出願内容の確認をクリック                                                                                                    |

## 2-1.出願する (前ページのつづき)

## 【出願情報を登録する】

①「入試日程詳細」画面から、出願に必要な情報を登録します。
 ※必要な内容は推薦入試・一般入試によって異なりますので、実際の画面に従って進めてください
 ※入力欄は「必須」と「任意」があります
 ※「必須」項目は全て入力しないとエラーにより出願ができません
 ※「任意」項目は必要に応じて入力してください

②ここで入力した「ローマ字名」に基づいて、合格した場合(入学後)に生徒が使用する名札を制作します。 なお、ローマ字名は必ずへボン式で記載してください ※ローマ字入力の際には「姓」と「名」の間に空白スペースを入れてください

|                       | · 1 # 0 8_  | 医口袋袢颈 山露                                                                            |                                                 | 出願情報入力画面(全体)                                                                                                    |
|-----------------------|-------------|-------------------------------------------------------------------------------------|-------------------------------------------------|----------------------------------------------------------------------------------------------------|
| 大郎                    | *氏名等を変更する場  | 1246)                                                                               |                                                 | ALLEN CONTRACTOR                                                                                                    |
| ペントー覧                 | 入試日程        | lessi                                                                               |                                                 | A         Vel         Pel         Deletionship           A         Vel         Deletionship         Deletionship           A         Vel         MAX         Deletionship           A         Vel         MAX         Deletionship           A         Vel         MAX         Deletionship                                                                                                    |
| 就日程一覧                 |             |                                                                                     |                                                 | A Conception of the second second sec                                                                                                    |
| 就出願状況                 | 学校名         | 日本航空高等学校石川                                                                          |                                                 | 4098 2014 A098 2014 A098 2                                                                                                    |
| 録情報の変更                | IGR 5       | 推薦人民                                                                                |                                                 | 8 40 40 10 10 10 10 10 10 10 10 10 10 10 10 10                                                                                                    |
| カウント情報                | PARCI       | 2025年1月19日(日)                                                                       |                                                 | ARTY-SUITE<br>MELTIN - N<br>BEREIN - N<br>BEREIN |
| 用規約                   | 受験生情報 = の羽  | 目は入力/選択必須                                                                           |                                                 |                                                                                                    |
| 和取引出に基づく表記<br>「アウト D+ | 氏名          | 航空 太郎                                                                               |                                                 | A DEC TO THE DECEMBER OF THE DECEMBER OF THE D                                                                                                    |
| 高面ログアウト               | ふりがな        | こうくう たるう                                                                            |                                                 | 200 · · · · · · · · · · · · · · · · · ·                                                                                                    |
|                       | 性別          | 男性                                                                                  |                                                 | HE IS A CALL AND A CALL AND A CAL                                                                                                    |
|                       | 生年月日 🔳      | 平成21年12月1日                                                                          |                                                 |                                                                                                    |
|                       | 郵便番号 =      |                                                                                     |                                                 | 画面を入クロールして                                                                                                    |
|                       | (ハイフン村市・平角) | 929-2372                                                                            |                                                 | 全ての項目に入力する                                                                                                    |
|                       |             | 石川県輸島市航空町                                                                           | 1丁目1番1号                                         | PER Company, Company, Compa                                                                                                    |
|                       | 注册 🕷        |                                                                                     |                                                 | PBASE<br>Ballington (In the Control of Control of Contro                                                                                                    |
| + 2 ( ).              |             | <ol> <li>試験中の記録(録画、録音、メモ等</li> <li>こ上記に反する事業(試験内容のSNS)<br/>済されることに同意します。</li> </ol> | )は行いません<br>客での発信を含む)が判明した場合には、合格した場合であっても合格が取り  | A constant and a constant and a constant                                                                                                    |
| 服の変更<br>ント情報          | 支払いについて     |                                                                                     |                                                 | 16.0 * 0-07-06 - 00-09<br>- 07                                                                                                    |
|                       |             |                                                                                     |                                                 | 1.000000000000000000000000000000000000                                                                                                    |
|                       | 検定料         | 入学試験検定料 17,000円(税込)                                                                 |                                                 |                                                                                                    |
| に基づく表記                | 支払方法 💌      | ○ クレジットカード                                                                          | (+別途: 517円)                                     | 全ての項目に入力してください                                                                                                    |
| ►                     |             | 0 419-                                                                              | (+別途: 517円)                                     | (任音入力佰日を除く)                                                                                                    |
|                       |             | ○ コンビニ決済                                                                            | (+別途: 517円)                                     | (江志八万項日で称く)                                                                                                    |
|                       |             | *ペイジーが利用できる金融機関は<br>*コンピニ決済が利用できるコンヒ<br>です                                          | : [こちら] です<br> 二は「ローソン、ファミリーマート、ミニストップ、セイコーマート」 |                                                                                                    |
|                       |             | R5 <b>F#</b> 897                                                                    | 確認面面へ                                           |                                                                                                    |
| 面最下部                  | (拡大)        |                                                                                     |                                                 |                                                                                                    |
| カした憎                  | 青報を一時       | /<br>持保存する場合                                                                        | は 下書き保存 をクリック                                   |                                                                                                    |
|                       |             |                                                                                     |                                                 | 【顔写直の良い例】                                                                                                    |
| のままり                  | 出願へ准す       | 3場合には                                                                               | 認面面へ をクリック                                      |                                                                                                    |
|                       |             |                                                                                     |                                                 | タナ 800px・ヨコ 600PX のも(                                                                                                    |

確認画面へをクリックすると以下の画面に切り替わります。

| WEBSET()                    | 《 入試日程一                                   | 覧 - 日程詳細 - 出願内容の確認                                                                                 | 支払いについて                               |                                                                                                    |                                                     |                                                                                                    |
|-----------------------------|-------------------------------------------|----------------------------------------------------------------------------------------------------|---------------------------------------|----------------------------------------------------------------------------------------------------|-----------------------------------------------------|----------------------------------------------------------------------------------------------------|
| ●空 末郎<br>イベントー覧<br>イベント申込状況 | 以下の内容で登録し<br>*武名等も変更する<br>*受験生の切り替え       | ますがよるしいですか?<br>場合社 (こちら)<br>は (こちら)                                                                |                                       | 入学試験技定料                                                                                                    | 17,000円                                             |                                                                                                    |
| AKER-R                      | AMDN                                      |                                                                                                    | 検定料                                   | システム利用料                                                                                                    | 517円                                                |                                                                                                    |
| AKEBUR                      | 966                                       | 日本教立高等学校石川                                                                                         |                                       |                                                                                                    |                                                     |                                                                                                    |
| アカウント気軽                     | 10846                                     | MBAK                                                                                               |                                       | お支払い管計金額                                                                                                    | 17,517(865)                                         |                                                                                                    |
| これ用ガイド                      | NMG .                                     | 2025年1月19日前回                                                                                       | 10.01.00.00                           | コンピー決定                                                                                                    |                                                     |                                                                                                    |
| 111.00.00                   |                                           |                                                                                                    | ×10.774                               | -PC-DCM                                                                                                    |                                                     |                                                                                                    |
|                             | 400%<br>低期<br>低年月日<br>期間集号<br>位所<br>定期工作業 | 2 (* 0 8.0 5)<br>#8<br>#8214(13810)<br>109-3270<br>1708(8)<br>887/20-32-5049(#<br>887/20-32-5049(# | 1887 S. A                             | 『@seed.software』     出版データの送     WEB出版システ     WEB出版システ     アッキ用した後、出版57の電気があ     よのますのでご注意ください     よのますのでご注意ください     よのますのでご注意ください     よのますのでご注意ください     よのますのでご注意ください     よのますのでご注意ください     よのますのでご注意ででは     まのますのでご     まのますのでご     まのますのでご     まのますのでご     まのますのでご     まのますのでご     まのますのでご     まのますのでご     まのますのでご     まのますのでご     まのますのでご     まのますのでご     まのますのでご     まのますので     まのますので     まのますので     まのますので     まのますので     まのますので     まのますので     まのますので     まのますので     まのますので     まのますので     まのますので     まのますので     まのますので     まのますので     まのますので     まのます     まのます     まのまま     まのます     まのます     まのます     まのまま     まのます     まのまま     ものままのます     まのます     まのままのます      まのまま      まのまの | ドメインを受信できるよう<br>信と検定料の決済を行う<br>ム「プラスシード」の 利<br>送信する | に設定してください。<br>にあたり、<br>用規約 に問題します<br>フプラウザロ 「菜6」ボタンを押すと、                                                                         |
|                             | 別中間                                       | 内容が正しいかチェックします                                                                                     | 「<br>注意する。 #<br>出版が取り用し<br>一<br>② ス ク | パタンを押した後、出産先了の重要が考<br>いたなりますのでご注意ください。                                                                                                    | 洋信ボク                                                | )<br>)<br>)<br>)<br>)<br>)<br>)<br>、<br>(葉る) ポタンを押すと、<br>)<br>)<br>、<br>、<br>、<br>、<br>、<br>、<br>、<br>、<br>、<br>、<br>、<br>、<br>、 |

## 【利用規約への同意について】

送信前に「入試にともなう出願サイトの利用規約」を確認のうえ「同意する」にチェックを入れてください。

#### <u>▲</u>注意事項

これ以降は出願内容の変更・取消しができなくなりますのでご注意ください

## 【試験会場について】

- ①推薦入試は全てオンラインで実施します。※出願時の試験会場選択はありません(オンラインのみ選択できます)
- ②一般入試では受験会場の選択が必要です。
   ※一般1期・2期では選択可能な受験会場が異なりますのでご注意ください
   ※選択可能な会場は出願フォームでご確認ください

## 【オンライン推薦入試への同意について】

推薦入試ではウェブ面接を行いますので、以下の①~⑥までの項目全てに同意が必要です。 ①事前接続テストと同じ条件、環境で受験します (同一の部屋、使用機器、インターネット環境など) ② 試験中は不正につながるバーチャル(仮想)背景は使用しません ③ 試験途中で離席・退席しません

- ④ 試験中、不正行為に該当する行為は行いません
- ⑤ 試験中の記録(録画、録音、メモ等)は行いません
- ⑥上記に反する事案(試験内容の SNS 等での発信を含む)が判明した場合には、合格した場合であっても 合格が取り消されることに同意します。

#### 【保護者同一住所の確認について】

この項目では志願者と保護者の現住所が同じ場合に、保護者現住所の入力を省略する目的で設置しています。 ただし、志願者、保護者の現住所が同じ場合であっても、別途連絡を希望する住所地がある場合には記載 してください。

## 2-2.受験料の支払いについて

## 【受験料について】

受験料(推薦・一般共通):17,000円(税込) ※決済利用手数料は別途必要です

出願情報入力画面をスクロールすると、最下部に受験料納入方法の選択項目があります。クレジットカード、 ペイジー、コンビニ決済から選択して支払うことができます。なお、受験料の支払いは必ず各入学試験の出願 期間内に行ってください。

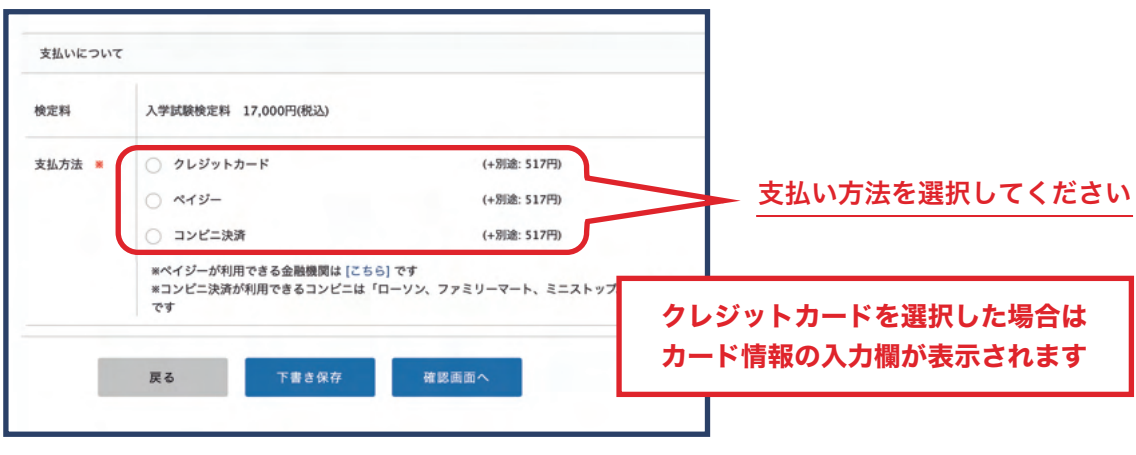

受験料支払い方法選択画面(拡大)

## 【受験料の納入確認に要する時間】

受験料納入後に受験票が発行できるようになる時間については概ね以下の通りです。 ※支払い方法により、手続き後にプラスシード画面で確認できるタイミングが異なります

- ・ペイジー:入金手続き後5分~2時間程度
- ・コンビニ払い:入金手続き後5分~2時間程度
- ・クレジットカード:入金手続き後即時

※検定料の支払い状況欄が「支払済み」になると、受験票のダウンロードができるようになります

|                    | < 入試出願状況 [日本航空高音 | <b>身学校石川]</b>          |                          |                         |
|--------------------|------------------|------------------------|--------------------------|-------------------------|
| 新型 X即              |                  |                        |                          |                         |
| イベント一覧             | 試験日              | 試験名                    | 検定料の支払状況                 |                         |
| イベント申込状況           | 2025年1月19日(日)    | 推薦入試                   | 支払済み                     |                         |
| 入試日程一覧             |                  |                        |                          |                         |
| 入試出顧状況             |                  |                        |                          |                         |
| 登録情報の変更            |                  |                        |                          |                         |
| アカウント情報            |                  |                        |                          |                         |
| ご利用ガイド             |                  |                        |                          |                         |
| 利用規約               |                  |                        |                          |                         |
| 特定商取引法に基づく表記       |                  |                        |                          |                         |
| ¤ <i>47</i> 70⊦ (≱ | ウ<br>検           | ェブ出願サイト(こ<br>定料(受験料)支払 | プラスシード)「トッ<br>ムい状況の確認ができ | プページ」➡「入試出願状況」より<br>§ます |
|                    |                  |                        |                          |                         |

入試出願状況確認画面

## 【コンビニ決済をご利用の場合】

「コンビニ決済」を選択して出願情報を送信すると、<mark>プラスシードに登録したメールアドレス宛に</mark>以下の内容の メールが届きます。

なお、各コンビニ店舗での決済方法や端末操作方法は、メール内のリンクよりご確認ください。 ※使用ブラウザや受信ソフトにより受信メール画面は異なります

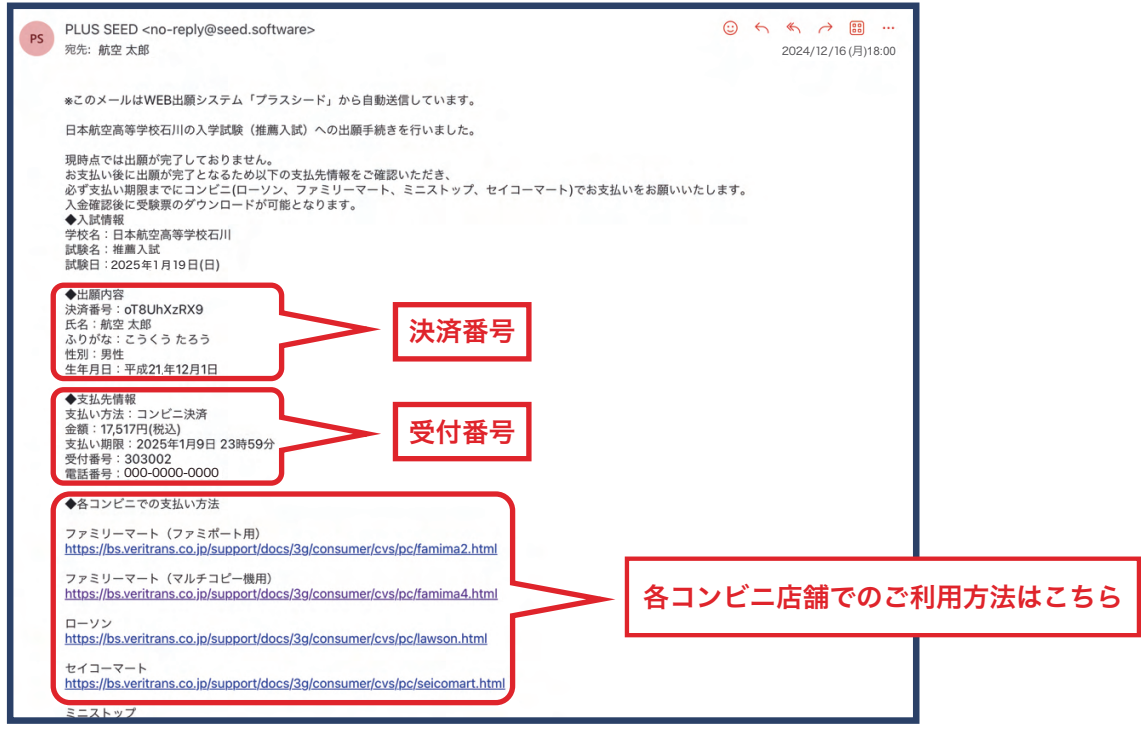

コンビニ決済メール画面

## コンビニ決済を利用いただける店舗

コンビニ決済をご利用いただける店舗は以下の通りです。また、各コンビニ店舗での支払い方法、端末操作 方法などは以下の二次元コードからご確認ください。(上記受信メールからもご確認いただけます)

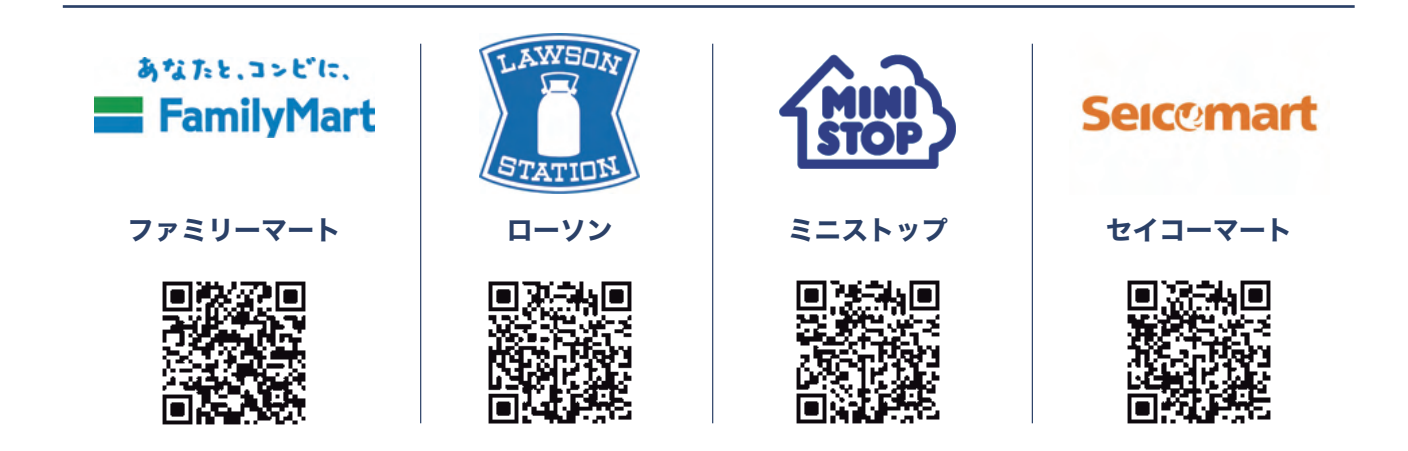

※端末操作方法でご不明な点は利用店舗でお尋ねください

## 2-2.受験料の支払いについて(前ページの続き)

## 【ペイジーをご利用の場合】

支払方法で「ペイジー」を選択して出願情報を送信すると、**プラスシードに登録したメールアドレス宛に** 以下の内容のメールが届きます。受信したメールの本文に記載されている<u>3つの番号を入力</u>することにより、 全国の金融機関にある ATM やネットバンキングのメニュー項目から簡単に受験料の支払いができます。

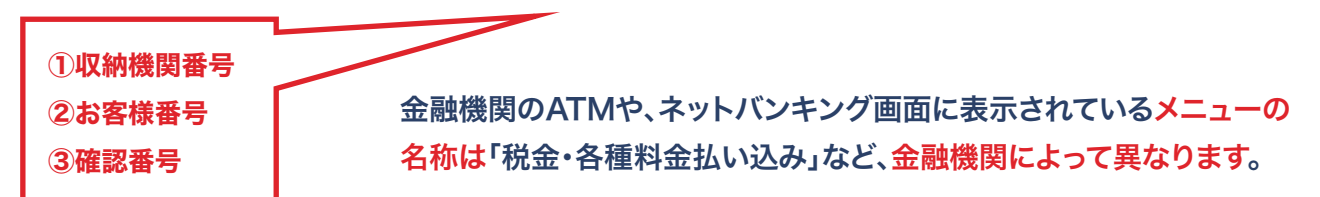

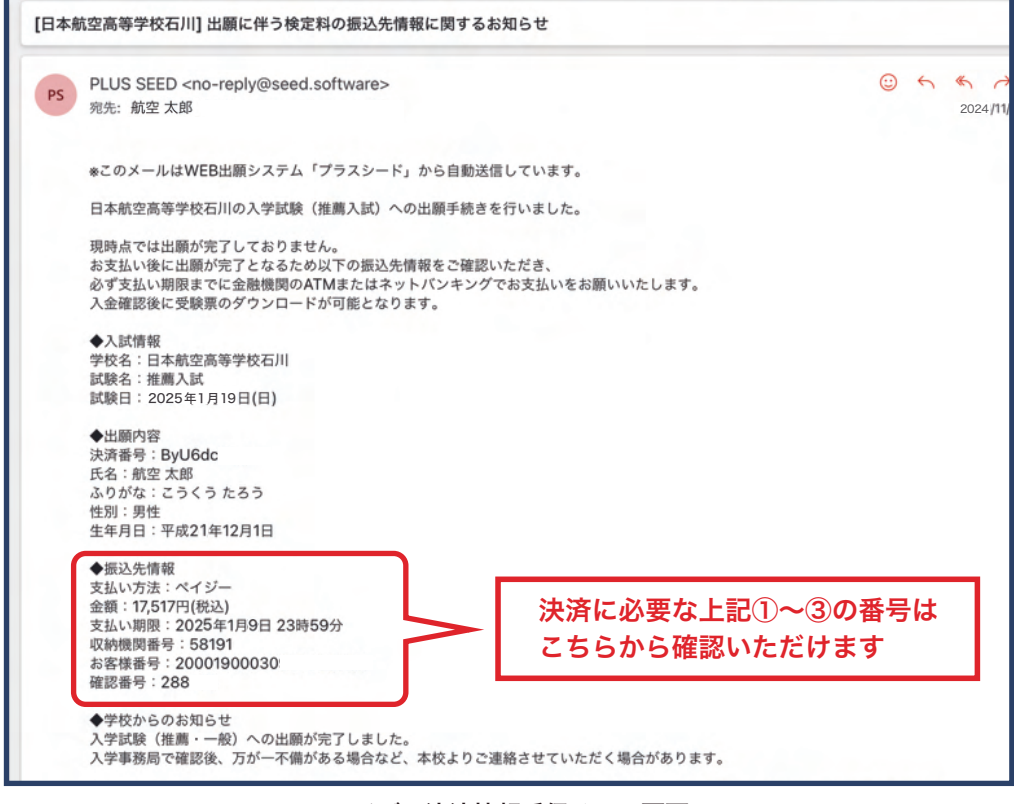

ペイジー決済情報受信メール画面

## ペイジーを利用できる金融機関

「ペイジー」を利用できる全国の金融機関や ATM、農業協同組合、漁業協同組合、労働金庫など、対応する 金融機関のネットバンキングはこちらから検索できます。

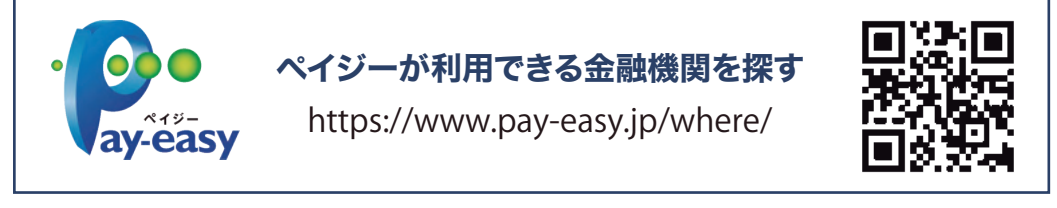

ご利用方法はこちら

## 【クレジットカードをご利用の場合】

「検定料の支払方法」欄で「クレジットカード」を選択した場合、支払方法欄の下に決済の用クレジットカード 情報入力欄が表示されます。本欄に必要な情報を入力して確認画面から出願情報とともに送信することにより、 ウェブ出願サイト(プラスシード)上で決済手続きが完結します。

| 日本航空高等学校石川<br>JARAN AVATION HEAH SCHOOL ISHEAMA<br>WEB出調サイト | < 入試日程-         | -覧 - 日程詳細 - 出願                  |                |         |                  |         |        |
|-------------------------------------------------------------|-----------------|---------------------------------|----------------|---------|------------------|---------|--------|
| 航空 花子                                                       |                 | <ul> <li>*19-</li> </ul>        | (+別途: 517)     | 円)      |                  |         |        |
| イベント一覧                                                      |                 | ○ コンビニ決済                        | (+別逾: 517)     | 円)      |                  |         |        |
| イベント申込状況                                                    |                 | ※ペイジーが利用できる金融機関は [こちら           | です             |         |                  |         |        |
| 入試日程一覧                                                      |                 | *コンピニ決済が利用できるコンピニは「ロ<br>です      | ーソン、ファミリーマート、ミ | ミニストップ、 |                  |         |        |
| 入試出願状況                                                      |                 |                                 |                |         |                  |         |        |
| 登録情報の変更                                                     |                 |                                 |                |         |                  |         |        |
| アカウント情報                                                     | クレジットカート        | 2                               |                |         |                  |         |        |
| ご利用ガイド                                                      |                 |                                 |                |         |                  |         |        |
| 利用規約                                                        | クレジットカー         |                                 |                |         |                  |         |        |
| 特定商取引法に基づく表記                                                | 1 m - 2 ×       | *ハイフンなし                         |                |         |                  |         |        |
| ログアウト 🕞                                                     |                 |                                 |                | 776     | - <b>7</b> 1.33w | 、カード桂胡ち | : 7 +1 |
| テスト画面ログアウト                                                  | 有効期限 🗶          | MM 月 TT #<br>*1月の場合は01を入力してください |                | C C 10  | -9099            |         | .//]   |
|                                                             | セキュリティコ<br>ード * |                                 |                |         |                  |         |        |
|                                                             |                 | 戻る 下書き保存                        | 確認画面へ          |         |                  |         |        |

クレジットカード情報入力欄(他の支払方法を選択した場合は表示されません)

## 【受験料支払い状況の確認】

ウェブ出願サイト(プラスシード)では受験料の支払状況が確認できます。マイページのメニュー「入試 出願状況」から確認してください。なお、試験に必要となる受験票(志願情報確認書)の表示およびダウン ロードは受験料の支払い確認後に行うことができます。

## ※受験料の支払確認完了まで受験票ダウンロードボタンは表示されません

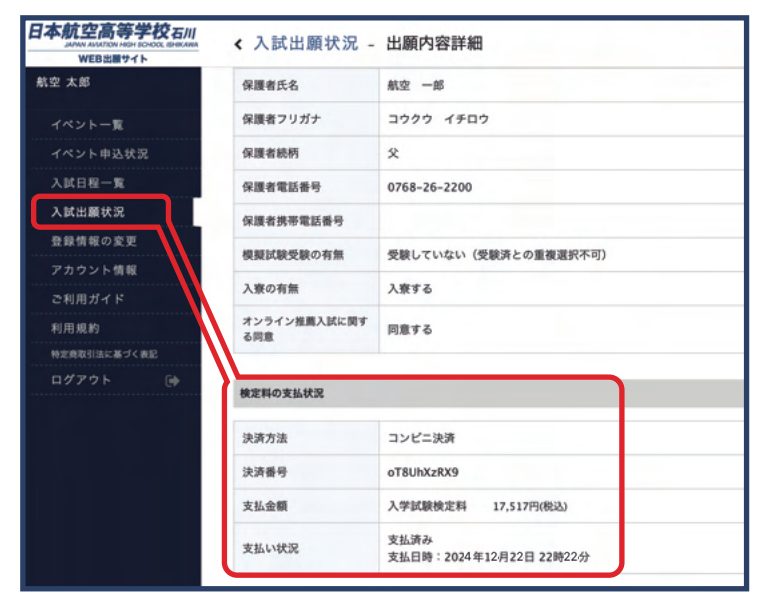

日本航空高等学校石川 保護者フリガ コウ + コウ 保護者統柄 \* \*\*\* 保護者電話番 0768-26-2200 保護者携帯電 話番号 模擬試験受験 受験していない(受験済との重複選 の有無 訳不可) 入寮の有無 入寮する オンライン推薦 入試に関する同 同意する YEE 現在、こちらのイベントは登録されていません。 検定料の支払状況 決済方法 コンビニ決済 決済番号 oTBUbXzRX9 支払金額 入学試験検定料 17.517円(根込) 支払済み 支払日時:2024年12月22日 22時 22分 支払い状況

受験料の支払い状況確認画面 (PC)

スマートフォン確認画面

## 2.受験票のダウンロード・印刷

## 【受験票の確認】

前ページ「検定料の支払状況」で支払確認が取れたのちに、受験票がダウンロードできるようになります。 受験票は推薦・一般いずれの入試においても必要となりますので、内容をよく確認のうえ、印刷して受験会場 まで持参してください。※推薦入試ではオンライン面接時に必要です 受験票の表示は以下の手順で行ってください。

- ①マイページのメニューから「入試出願状況」を選択
- ②「入試出願状況」画面に表示された入試(自分が出願した入試)をさらに選択
- ③「出願内容詳細」画面が表示されます
- ④「受験番号」欄の 受験票 ボタンをクリックして出願内容を確認します
   ※受験料の支払確認が取れていない場合は受験票ボタンは表示されません

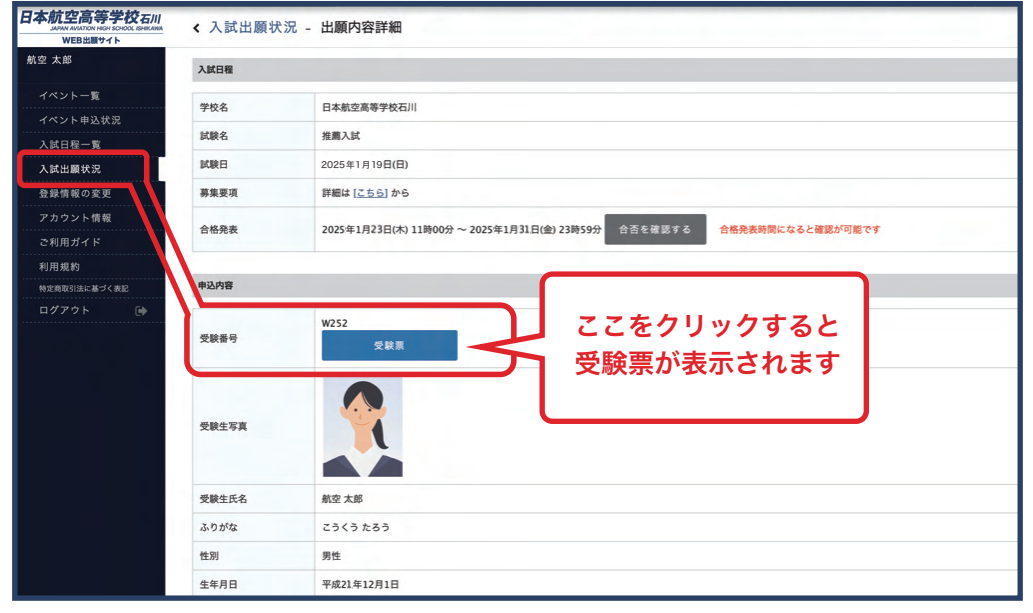

受験票ダウンロード画面(出願状況詳細画面)

## 【受験票の印刷】

上記「受験票の確認」手順に従ってパソコン又はスマートフォンの画面に受験票を 表示します。PDF形式で表示されますので、「ファイル」メニューまたは「プリント」 メニューから使用するプリンタを選択して出力してください。 なお、印刷は必ずA4サイズ・無地・白色用紙を使用してください。 ※カラー印刷・白黒印刷とも可

※プリンターをお持ちでない場合にはお近くのコンビニエンスストア でプリンターが利用できます

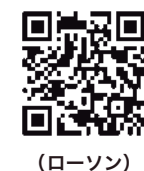

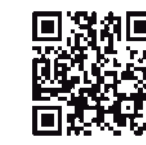

(ファミリーマート)

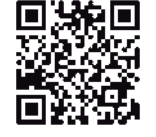

(セブンイレブン)

## 【志願情報確認書について】

受験票には「志願情報確認票」が添付されています。受験票を印刷したうえでキリトリ線で切り離し、 中学校の先生から出願内容に誤りがないか確認を受けてください。 また、**受験票は受験会場で必要となります。受験時には必ず持参**してください。

※志願情報確認票は本校へ郵送したり、受験会場に持参する必要はありません

| 2025 年度<br>日本航空高等学校石川 一般入試<br>受験 票                                                                                                    | ────────────────────────────────────              |
|----------------------------------------------------------------------------------------------------|---------------------------------------------------|
| 交換番号         受換生成名         性別           W000         航空 花子         女           希望?科・コース         航空科 普通科コース         受付印<br>服務人材           就 線 地         オンラインにて実施         リムス (1400円)                                                                                                    | 受験会場で必要です。(オンライ<br>面接時にも用意してください)                 |
| 2024日本航空高等学校石川 入学志顕情報 (確認票)            (強弱音) 1000          (強強 (2025年1111011(11)) (12))           (人致音弦 (人双音弦))             (雪 (2))           (金) (12)           (金) (12)           (人政音) (12)             (雪 (2))           (金) (12)           (金) (12)           (金) (12)           (人政音) (12)             (福田(1))           (小前時) 2009年12月1日           (四)           (四)             (四)           (四)           (四)           (四)           (四)           (四)           (四)           (四) <td><b> 志願情報確認票</b>   中学校の先生へ提出して出願内容   誤りがないか確認を受けてくださ</td> | <b> 志願情報確認票</b> 中学校の先生へ提出して出願内容   誤りがないか確認を受けてくださ |

受験票(見本)

## 3.課題作文について(推薦入試のみ)

## 【作文用紙のダウンロード・印刷】

推薦入試では面接が全てオンラインで行われるため、課題作文については事前に志願者自身により作成して 本校へ送付をお願いします。

なお、作文用紙は受験料の納入確認がとれた時点でダウンロードが可能となります。

作文用紙のダウンロードおよび送付手順は以下の通りです。

①受験料の支払確認が行われると「支払確認メール」が届きます

- ②支払確認メールの本文中にある【推薦入試作文について】欄に、作文用紙をダウンロードするURLリンク がありますので、PDF ファイルを表示の上、**B4 サイズに印刷**してください。
  - ※ウェブ出願サイトからもダウンロードできます
  - ※ウェブ出願サイトからのダウンロードにはパスコードが必要です
  - ※パスコードは受験料「支払確認メール」の本文中に記載されています
  - ※プリンターをお持ちでない場合には前ページの受験票印刷欄を参照して印刷ください

③印刷した用紙を使用して作文を完成させます(テーマは作文用紙に記載されています)

④完成した作文は、志願者により本校へ簡易書留で直接郵送するか、中学校の先生へ提出して他の出願
 書類と揃えて郵送を(簡易書留)お願いします。(どちらの送付方法でも構いません)

※作文送付までの期間に指定はありませんが、推薦入試出願期間内必着でお願いします。

#### 【志願者より直接送付する場合の宛先】

〒198-0052 東京都青梅市長淵 2 丁目 590 番地 日本航空高等学校石川 入学事務局 推薦入試 作文係 宛 (簡易書留)

| wtwoson (                                                                                                    | <ul> <li>学校からのお知らせ<br/>日本航空高等学校石川です。<br/>【コンビニ払い・ペイジー】による受験料納入を確認いたしました。</li> <li>なお、志願票の送信、受験料の納入のみでは出願手続きは完了していませんので、必ず出願書類の郵送をお願いします。</li> <li>(中学校からの書類郵送となります)</li> <li>【推薦入試 課題作文について】<br/>住購入試では課題作文の作成と送付が必要です。</li> <li>本用紙 (https://drive.google.com<br/>FRAU C &lt; たさい。</li> <li>エブ出願サイトへのリンク <sup>2</sup>の作文のみの郵送、または中学校の先生より他の出願書類と揃えて送付をお願いします。</li> <li>パスコードが必要です) る場合のパスコードは です。</li> <li>(ウェブ出願サイトはこちら)</li> </ul> | 受験番号:W000<br>氏名:航空 太郎<br>ふりがな:こうくう たろう<br>生年月日:平成20年12月1日      |                |
|----------------------------------------------------------------------------------------------------|----------------------------------------------------------------------------------------------------|----------------------------------------------------------------|----------------|
| S、志願票の送信、受験料の納入のみでは出願手続きは完了していませんので、必ず出願書類の郵送をお願いします。<br>当学校からの書類郵送となります)<br>講為入試 課題作文について】<br>[入試では課題作文の作成と送付が必要です。<br>SME (https://drive.google.com<br>CUCC/CEON。<br>こちらの URL から<br>ダウンロードできます<br>・<br>ブ出願サイトへのリンク <sup>2</sup> の作文のみの郵送、または中学校の先生より他の出顧書類と揃えて迭付をお願いします。 | なお、志願票の送信、受験料の納入のみでは出願手続きは完了していませんので、必ず出願書類の郵送をお願いします。<br>(中学校からの書類郵送となります)<br>【推薦入試 課題作文について】<br>推薦入試では課題作文の作成と送付が必要です。<br>本用紙 (https://drive.google.com<br>FRAUCCC.com。<br>エブ出願サイトへのリンク <sup>この</sup> 作文のみの郵送、または中学校の先生より他の出願書類と揃えて送付をお願いします。<br>パスコードが必要です)る場合のパスコードはです。                                                                                                    | ◆学校からのお知らせ<br>日本航空高等学校石川です。<br>【コンビニ払い・ペイジー】による受験科納入を確認いたしました。 |                |
| は購入試課題作文について】<br>「入試では課題作文の作成と送付が必要です。<br>誕 (https://drive.google.com<br>こちらの URL から<br>ダウンロードできます<br>ごう出願サイトへのリンク <sup>2</sup> の作文のみの郵送、または中学校の先生より他の出願書類と揃えて送付をお願いします。                                                                                                   | 【推薦入試 課題作文について】<br>推薦入試では課題作文の作成と送付が必要です。<br>本用紙 (https://drive.google.com<br>を取してください。<br>エブ出願サイトへのリンク <sup>2</sup> の作文のみの郵送、または中学校の先生より他の出顧書類と揃えて送付をお願いします。<br>パスコードが必要です) る場合のパスコードはです。                                                                                                    | なお、志願素の送信、受験料の納入のみでは出願手続きは完了していませんので、必ず出<br>(中学校からの書類郵送となります)  | 願書類の郵送をお願いします。 |
| AK (https://drive.google.com<br>してくたさい。<br>・<br>ブ出願サイトへのリンク <sup>2</sup> の作文のみの郵送、または中学校の先生より他の出願書類と揃えて送付をお願いします。                                                                                                    | 本用紙 (https://drive.google.com<br>FRUCCCEさい。<br>マェブ出願サイトへのリンク <sup>この作文のみの郵送、または中学校の先生より他の出顧書類と揃えて送付をお願いします。<br/>パスコードが必要です) る場合のパスコードは です。</sup>                                                                                                    | 【推薦入試 課題作文について】<br>推薦入試では課題作文の作成と送付が必要です。                      | こちらの URL から    |
| こ ブ出願サイトへのリンク この作文のみの郵送、または中学校の先生より他の出願書類と揃えて送付をお願いします。                                                                                                    | マェブ出願サイトへのリンク <sup>この作文のみの郵送、または中学校の先生より他の出顧書類と揃えて送付をお願いします。</sup><br>パスコードが必要です) る場合のパスコードはです。                                                                                                    |                                                                | ダウンロードできます     |
|                                                                                                    |                                                                                                    |                                                                | ダウンロードでき       |

受験料支払完了メール画面(メール受信画面)

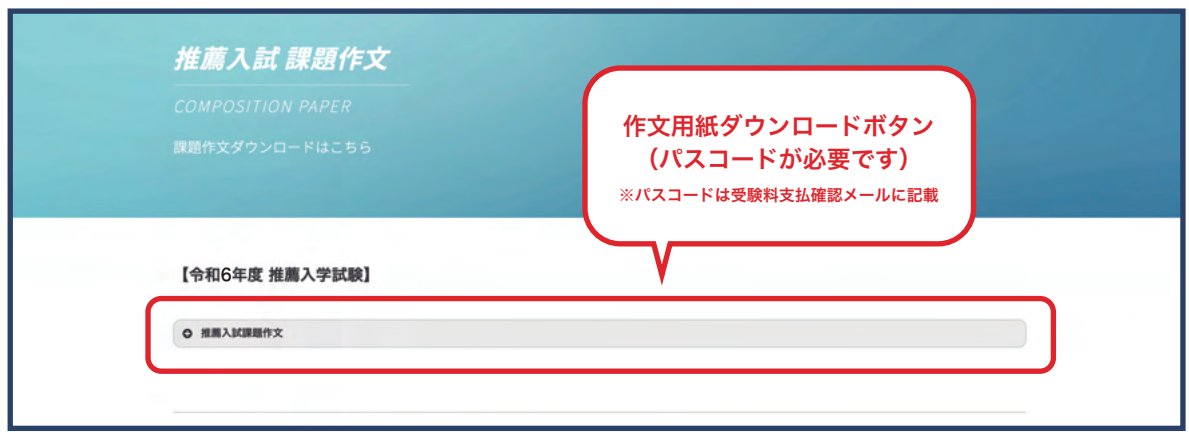

ウェブ出願サイト(作文用紙ダウンロード画面)

## 4.合格発表について

## 【合否確認の手順】

本校で実施する全ての入学試験において書面での試験結果(合否通知)の送付は行いません。プラスシードへ ログイン後、以下の手順で合否の確認を行ってください。 なお、必要に応じて試験結果(合否通知書)をダウンロードし、印刷することができます。 合否確認手順は以下の通りです。

①プラスシードへログイン後、マイページより「入試出願情報」を選択してください
 ②出願した入試を選択し、入試詳細画面(以下の画像参照)より結果を確認してください
 ※合格発表期間外にアクセスしても結果を確認することはできません

| 日本航空高等学校石川                             | < 入試出願状           | 況 - 出願內容詳細                                          |
|----------------------------------------|-------------------|-----------------------------------------------------|
| 航空 太郎                                  | 入試日程              |                                                     |
| イベントー覧<br>イベント申込状況<br>入試日程一覧<br>入試出願状況 | 学校名<br>試験名<br>試験日 | 日本航空高等学校石川         推薦入試         2024年1月14日(日)       |
| 登録情報の変更                                | 募集要項              | 詳細は [ <u>こちら]</u> から                                |
| アカウント情報<br>ご利用ガイド                      | 合格発表              | 2025年1月23日(木) 11時00分 ~ 2025年1月31日(金) 23時59分 合否を確認する |
| 利用規約<br>特定商取引法に基づく表記                   | 申込内容              | 1                                                   |
| ログアウト 🕪                                | 受験番号              | ₩000                                                |
|                                        | 受験生写真             | 合否確認ができます                                           |
|                                        | 受験生氏名             | 航空花子                                                |
|                                        | ふりがな              | こうくう はなこ                                            |
|                                        | 性別                | 女性                                                  |
|                                        | 生年月日              | 平成21年12月1日                                          |

試験結果確認画面

## 5-1. 合格後の手続きについて(入学金の納入)

## 【入学金の納入方法】

本校ではウェブ出願サイト(プラスシード)を介した入学金の納入手続きになります。 ※銀行振込を除く 合格された方には入学金手続き案内メールが送られます。また、合格発表日付で本校より入学手続き案内を 郵送(自宅宛)しますので、いずれも内容をよくお確かめのうえ手続きをお願いします。 納入方法は以下の①~③から選択できます。

①コンビニ払い(ローソン・ファミリーマート・ミニストップ・セイコーマート)※手数料1,210円

②ペイジー (Pay-easy) ※手数料 517 円

③銀行振込 ※手数料は利用する金融機関により異なります

※クレジットカードによる支払いは選択できません

手続きの詳細および手順については以下の通りです。

## 【入学金納入方法の選択画面】

- ①合格された方は、ウェブ出願サイト(プラスシード)のマイページ「入試出願状況」メニューの中から
   受験した入試を選択し、「出願内容詳細」画面を表示します。
- ②次に「出願内容詳細」ページの最下部へ画面をスクロールし、「入学金の支払いについて」項目にある 手続きへ進む
  ボタンをクリックします。
- ③次に表示された「支払方法」欄で、上記①-③から希望する入学金支払方法を選択して確認し、支払内容が 正しいことを確認して送信ボタンをクリックしてください。

これで入学金支払方法の選択は完了です。

| レ<br>成空高等学校石川<br>JAMAN ANATION HIGH SCHOOL ISHIKAMA<br>WEB出版サイト | < 入試出願状況 -          | 出願內容詳細                                             |
|-----------------------------------------------------------------|---------------------|----------------------------------------------------|
| 2 太郎                                                            | 保護者携帯電話番号           |                                                    |
| ペントー覧                                                           | 模擬試験受験の有無           | 第1~3回模試いずれかを受験済                                    |
| ペント申込状況                                                         | 入寮の有無               | 入寮する                                               |
| 式日程一覧                                                           | オンライン推薦入試に関す<br>る同意 | 同意する                                               |
| (出願状況                                                           |                     |                                                    |
| 情報の変更                                                           | 検定料の支払状況            |                                                    |
| ウント情報                                                           |                     |                                                    |
| 用ガイド                                                            | 決済方法                | コンピニ決済                                             |
| 規約                                                              | 決済番号                | *****                                              |
| (取引法に基づく表記)                                                     | 支払金額                | 入学試験検定料 17,517円(税込)                                |
| アウト 🕞                                                           | 支払い状況               | 支払済み<br>支払日時:2024年12月28日12時00分                     |
|                                                                 | 入学金の支払いについて         |                                                    |
|                                                                 | 支払金額                | 入学金 150,000円                                       |
|                                                                 | 支払可能手段              | ペイジー、コンビニ決済、銀行振込                                   |
|                                                                 | 入学金手続き期間            | 2025年1月23日(木) 11時00分 ~ 2025年1月31日(金) 23時59分 手続きへ進む |
|                                                                 |                     | 展る                                                 |

## 【コンビニ払い・ペイジーについて】

受験料納入ページ(P12・P13)に記載の手順を参考に手続きを行ってください。 ※納入確認完了時はプラスシードより「納入確認メール」が届きます

## 【銀行振込について】

銀行振込を選択した場合はウェブ出願サイト(プラスシード)のシステムを介さないため、支払方法を確定 した後、入学期間内に金融機関での振込手続きをお願いします。 なお、振込時の手数料はご利用の金融機関により異なります。 振込先は以下の通りです。

#### 入学金振込先

入学金 150,000 円

下記の銀行口座までお振込みください。 尚、金融機関発行の振込金領収証をもって領収とし、本校から領収書は 発行いたしませんので大切に保管してください。

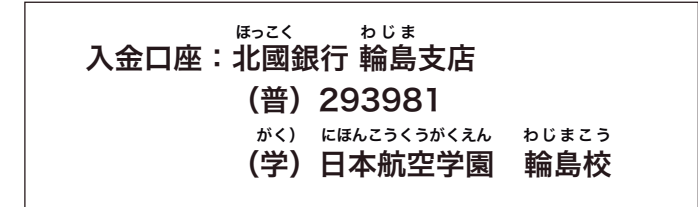

必ず「摘要欄」には、「受験番号」・「受験者氏名」・「入学金」の順で明記してください。 振込確認後は、本校から「納入確認メール」をお送りします。 ※届かない場合には「迷惑メールフォルダ」などをご確認ください ※メールソフトなどでフィルタリングを行っている場合には「jaaw.ac.jp」の指定受信許可をお願いします

## 【入学金の納入確認に要する時間】

受験料納入後に受験票が発行できるようになる時間については概ね以下の通りです。 ※支払い方法により、手続き後にプラスシード画面で確認できるタイミングが異なります

- ・ペイジー:入金手続き後5分~2時間程度
- ・コンビニ払い:入金手続き後5分~2時間程度
- ・銀行振込:最短で入金手続き後の翌銀行営業日~

## 5-2. 合格後の手続きについて (入学書類の送付)

## 【入学手続き書類の送付について】

合格発表日付で本校より入学手続き案内を郵送(自宅宛)しますので、内容をよくお確かめのうえ手続きを お願いします。

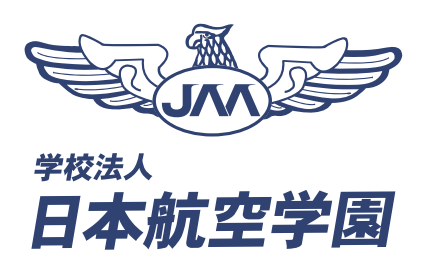

日本航空学園は 2032 年に建学 100 年を迎えます

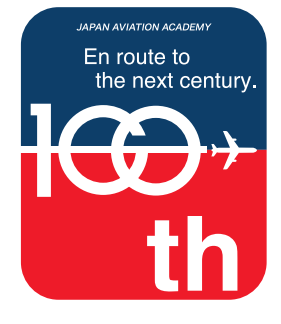

学校見学のお申し込み・入学や出願に関するご相談はこちら

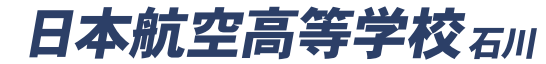

〒198-0052 東京都青梅市長淵2丁目590番地 TEL. 0428-27-0083(代表)

Q

出願書類のダウンロードは

航空石川 入試

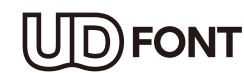

この冊子は「ユニパーサルデザイン」に 基づいて、さらに多くの方に読みやすい テキストデザインを採用しています。